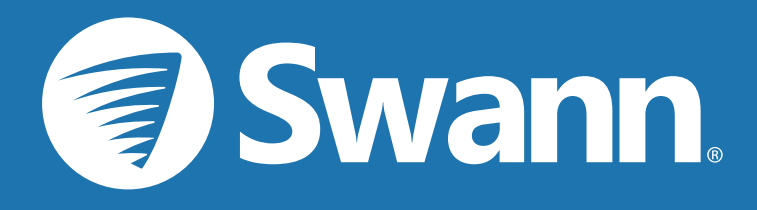

# 1080P フルHD Smart Security System <sup>警告ライト搭載防犯カメラ</sup>

### 重要情報

#### FCC認証

本機器はテストの結果、FCC規則のパート15によるクラスBデジタルデバイス の制限に準拠していることが確認済みです。これらの制限は、住宅地区で設 置された場合に、有害な干渉から適正に保護することを目的としています。本 機器は、無線周波エネルギーを発生、使用し、また放射する可能性があり、取 扱説明書に従わずに設置および使用した場合、ラジオもしくはテレビの受信 に有害な干渉を及ぼす原因になります。これは本機器をオンとオフに切り替 えることにより確認することができます。本機器が原因の場合、次の方法をい くつかお試しになり、干渉を修正することをお勧めします。

・ 受信アンテナの方向あるいは位置を変える

- ・ 本装置と受信機の間隔を広げる
- ・ 本機器を受信機が接続されている回線とは別のコンセントに接続する
- ・ 販売元あるいは熟練したラジオ/テレビの専門家に問い合わせる

これらのデバイスはFCC規則の第15部に準拠しています。操作は次の2つの 条件に従います。

・ 本デバイスは、有害な干渉の原因となってはならない

・本デバイスは、望まれない操作の原因となる干渉を含め、受信したいかなる干渉も許容しなければならない

**重要な注意**: 全ての管轄区域にはカメラの使用に関する特定の法律および 規則があります。何らかの目的でカメラを使用する前に、カメラの使用の禁止 あるいは制限に関して適用されるすべての法律および規則を認識すること、 および適用される法律を遵守することは、購入者の責任となります。

#### FCC規制(米国向け):盗聴の禁止

合法的な権限の下で行われる法執行官の業務を除き、本パートの規定により、直接あるいは間接であっても他人のプライベートな会話を傍聴あるいは

録音を目的として操作されるデバイスは使用できません。ただし、その使用が 当該会話に係るすべての当事者の同意を得た場合を除きます。

警告: 製造元が明示的に承認していない変更や改造が行われた場合、本機器を操作するためのユーザー権限が無効になる可能性があります。

#### 安全に関する重要な注意事項

- ・ 配線および端子が露出している場合は操作を行わないでください
- ・デバイス側の通気口をふさがないようにするとともに、換気のために十分 なスペースを確保してください。
- ・ DVRに付属の電源アダプタのみ使用してください。

#### 本取扱説明書について

本取扱説明書はDVR-4580シリーズ用に作成され、完成時において最新のものです。しかし、日々製品の改善に継続的に取り組んでいるため、新たな特徴および機能が追加されている可能性があります。

#### パスワードに関する重要な情報

本DVRにはデフォルトのパスワードが<u>ありません</u>。起動ウィザードの実行 中にパスワードが作成されます。パスワード保護が有効になっている時 にパスワードを忘れた場合は、DVRのMACアドレスを使用して新しいパ スワードを作成することが可能です(3ページ<u>「パスワードの復元」</u>を参照 してください)。

#### パスワードの復元

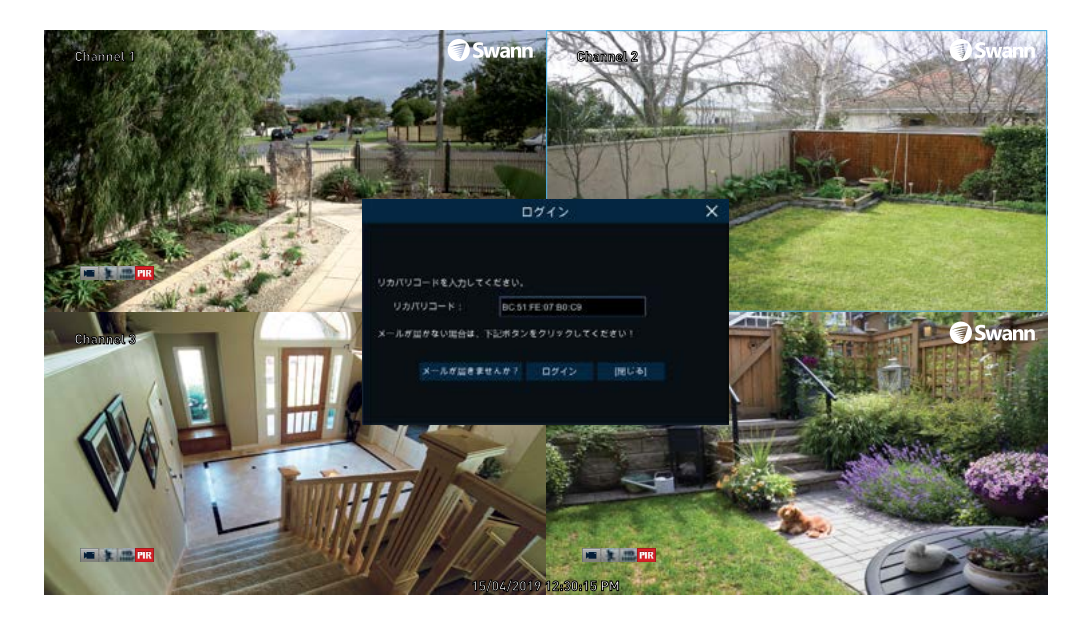

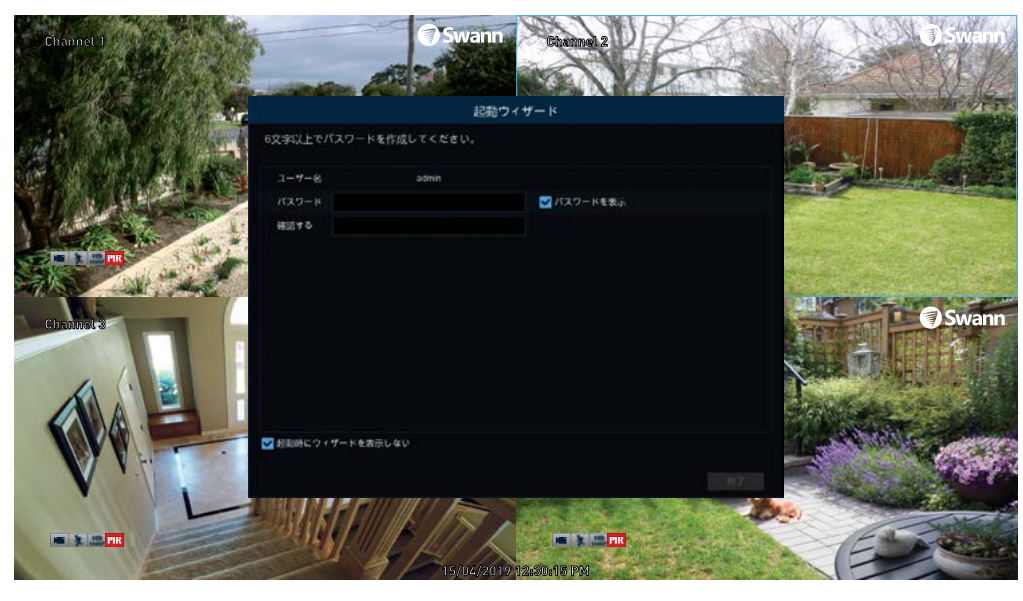

#### パスワードをお忘れですか?次の手順に従って進んでください。

1. ライブ表示画面でマウスを右クリックしてメニューバーを表示し、[スター ト]ボタン(メニューバーの左下)をクリックします。次に[セットアップ]をクリッ クします。

2.パスワードログイン画面で[パスワードをお忘れの場合]をクリックし、[はい] をクリックします。

3. しばらくすると、DVRのMACアドレスを含むパスワードリセットのリクエスト メールが届きます(受信トレイにない場合は、迷惑メールフォルダまたはスパ ムフォルダを確認してください)。

4. セミコロンを含むMACアドレス(左の例を参照)を入力し、[ロック解除]をクリックします。

5. パスワードがリセットされたことを示すメッセージが画面上に表示されます。[OK]をクリックして続行します。

6. 新しいパスワードを入力します。パスワードは6文字以上で、数字と文字を 組み合わせることができます。使い慣れた、しかし他人には簡単に分からな いパスワードを使用してください。

7. 安全に保管するため、パスワードを下のスペースに記入してください。

8. 終了したら[完了]をクリックします。メッセージが画面上に表示されま す。[OK]をクリックして終了します。

パスワードを忘れずに記入してください:\_

## 目次

| 重要情報             | 2  |
|------------------|----|
| パスワードの復元         | 3  |
| ライブ表示            | 6  |
| ライブ表示モード         | 7  |
| ライブ表示アイコンおよび制御   | 8  |
| メインメニュー          | 9  |
| メニューレイアウト        | 10 |
| カメラ設定            | 11 |
| ディスプレイ:ライブ       | 12 |
| ディスプレイ:プライバシーゾーン | 14 |
| プライバシーマスクの有効化    | 15 |
| 録画:メインストリーム      | 16 |
| 録画:サブストリーム       |    |
| アラーム:検知          | 19 |
| アラーム:検知 - 動作     |    |
| モーション検知のセットアップ   | 21 |
| モーション検知のヒント      |    |
| 熱感知カメラのヒント       |    |
| アラーム:抑止力         |    |
| スポットライト検知のセットアップ | 25 |

| スポットライトの作動スケジュール |    |
|------------------|----|
| デバイス:PTZ         |    |
| 録画の設定            |    |
| 録画:録画            |    |
| アラーム:検知          |    |
| キャプチャ:キャプチャ      |    |
| キャプチャ:スケジュール     |    |
| システム設定           |    |
| ディスプレイ:ディスプレイ設定  |    |
| ネットワーク:ネットワーク    |    |
| ネットワーク:メール設定     |    |
| ネットワーク:メールスケジュール |    |
| ネットワーク:DDNS      |    |
| ネットワーク:IPフィルター   |    |
| ネットワーク:日付および時刻   | 41 |
| デバイス:HDD         |    |
| デバイス:S.M.A.R.T   |    |
| デバイス:クラウドストレージ   |    |
| システム:基本性能        |    |
| システム:ユーザー        |    |

## 目次

| 上級:維持         | 47 |
|---------------|----|
| 上級:イベント       |    |
| 上級:自動アップグレード  |    |
| システムステータス     |    |
| システム:情報       | 51 |
| システム:チャンネル情報  | 52 |
| システム:録画情報     | 53 |
| システム:ネットワーク状態 | 54 |
| 用語集           | 55 |
| 保証に関する情報      | 60 |
| ヘルプとリソース      | 61 |

#### ライブ表示

ライブ表示は、DVRのデフォルト表示モ ードです。接続済みの各カメラが画面 上に表示されます。ライブ表示画面上 のアイコンおよびメニューバーを使用し て、DVRおよびカメラのステータスまた は動作を確認することができます。マウ スを右クリックして、メニューバーにアク セスします。

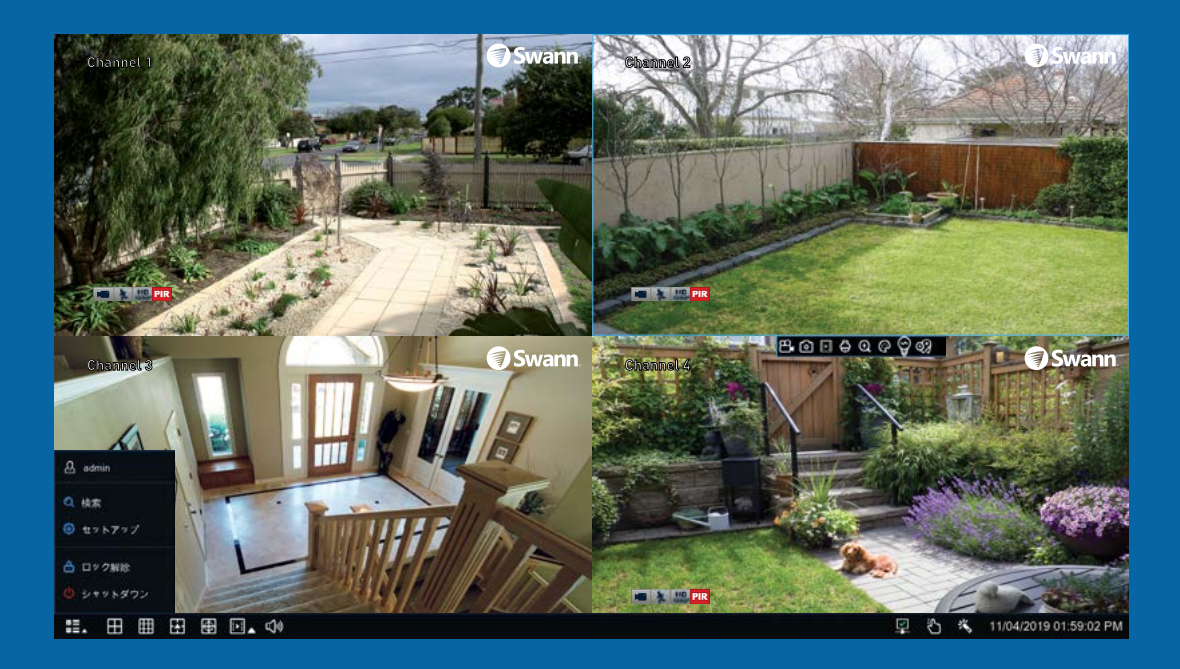

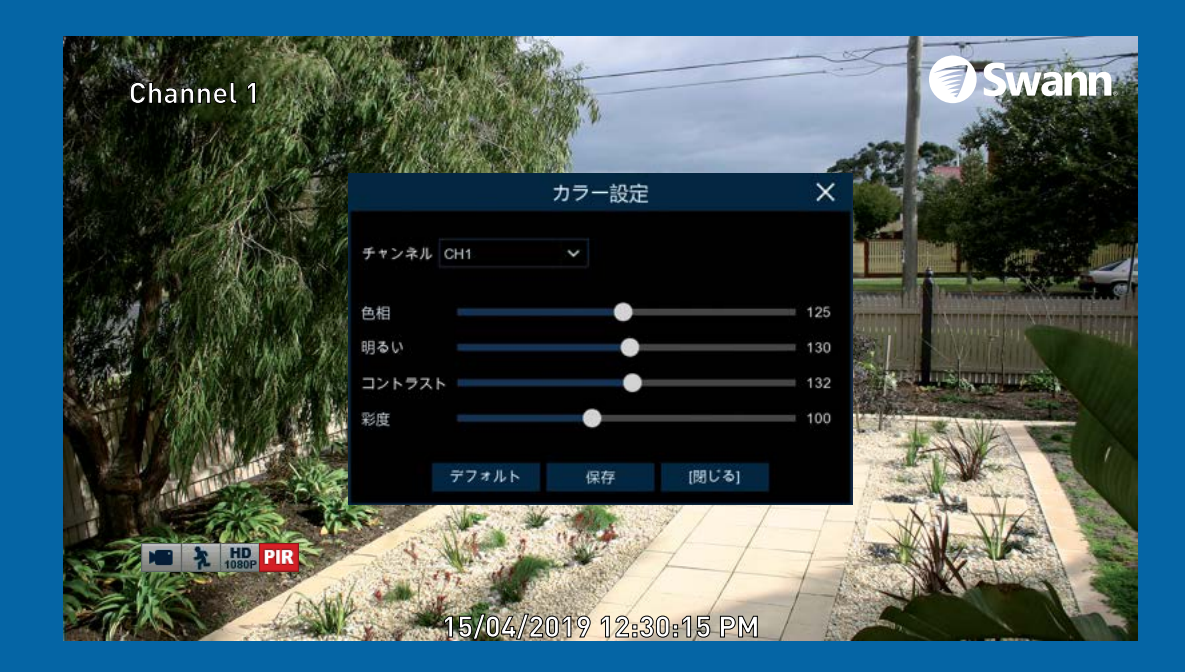

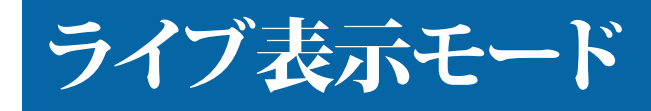

ライブ表示モードは、DVRのデフォルト表示モードです。接続済みの各カメラが表示されます(複数の表示モードが利用可能)。ライブ表示画面上のステータスアイコンを使用して、DVRの動作を確認することができます。日付と時刻、各カメラの名前も表示されます。

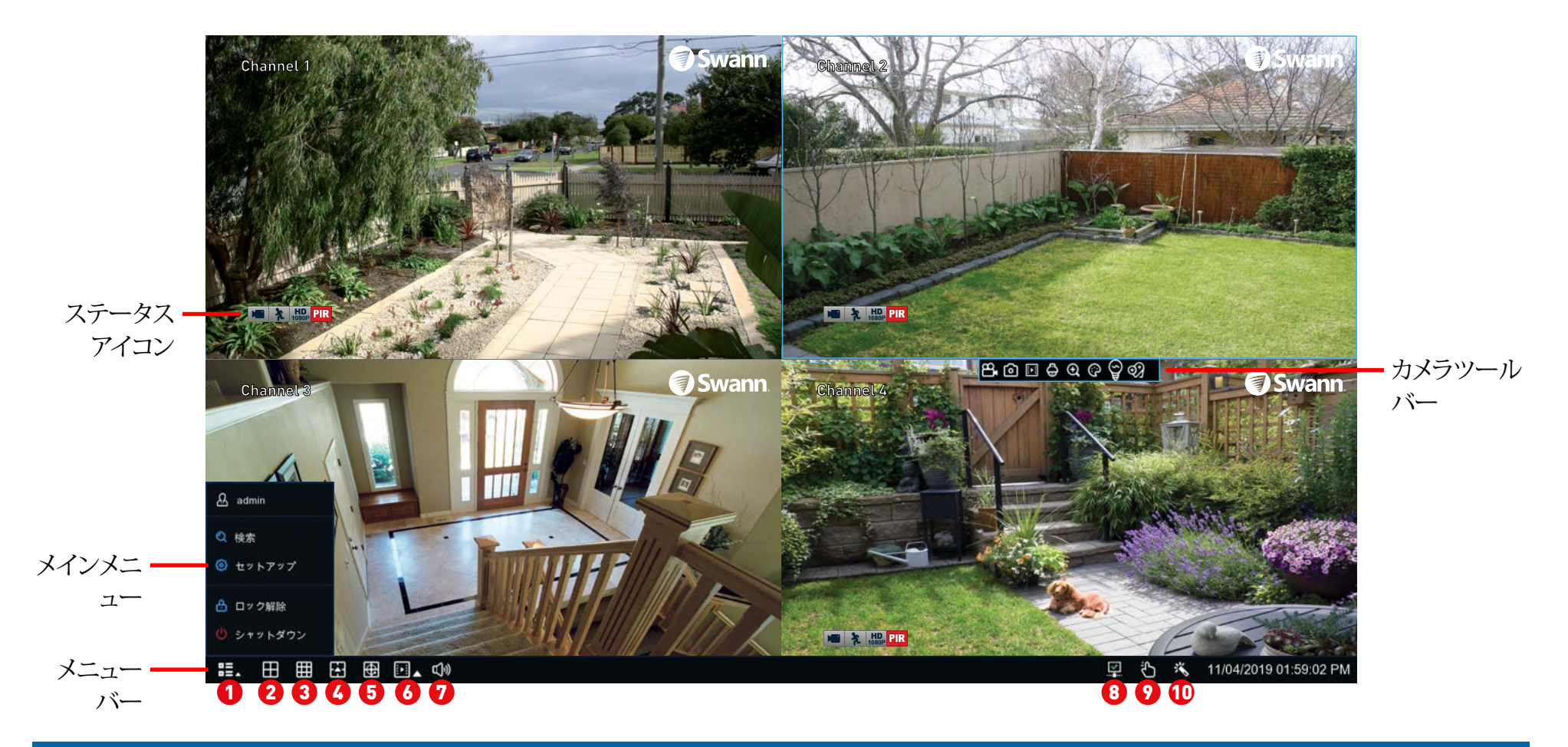

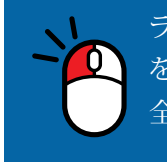

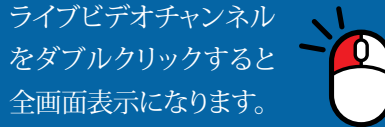

ライブビデオチャンネル ライブ表示モードでマウスを右クリックする をクリックアンドドラッグ と、メニューバーが表示されます(詳細につ して位置を変更します。 いては、<u>8ページ</u>を参照してください)。 カメラを左クリックしてカメラツールバーにアクセ スします。これにより、インスタント再生や画像設 定の変更などの機能にアクセスできます。

#### ライブ表示アイコンおよび制御

#### メニューバー

1. これがスタートボタンです。クリックすると 利用可能な追加機能が表示されます(下記 参照)。

2.4台のカメラ表示。

3.9台のカメラ表示。

**4.** このボタンをクリックすると、使用可能なマルチスクリーン表示モードのいずれかが選択されます。

5. このボタンをクリックすると、各映像チャン ネルが繰り返し全画面表示されます。

6. 大きい方のボタンをクリックすると[検索]メ ニューにアクセスできます。ここから、以前に 録画した映像を再生できます。小さい方のボ タンをクリックすると、最近のイベントを再生 できます(最大終わりの5分間)。

7. 音量を変更する場合や音声をミュートする場合は、このボタンをクリックします(ミュートするにはスピーカーアイコンをクリックします)。

8. このアイコンは、DVRがモデムまたはWi-Fi に接続済みであることを示します。

9. このボタンをクリックすると録画モードに入ります。有効にすると、現在の録画スケジュールが無視されます。

10. このボタンをクリックすると起動ウィザードに入ります。

#### ステータスアイコン

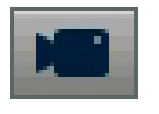

このアイコンは、カメラが録画中であるこ とを示します(手動またはモーション検 知)。

このアイコンは、DVRがカメラからのモー ションを検知していることを示します。

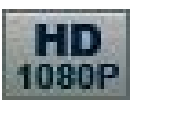

このアイコンは、メインストリームの録画 解像度が1080pに設定されていることを 示します。

このアイコンは、PIRカメラが1つまたは 複数の熱をもった物体を検知したことを 示します。

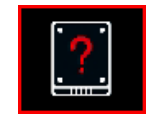

PIR

このアイコンは、DVRにストレージデバイ スが接続されていないことを示していま す。

#### VIDEO LOSS

このアイコンは、チャンネルにカメラ が接続されていないか、カメラから の映像信号が途切れたことを示し ます。

| 요 admin              | 検索: ここをクリックして検索メニューにアクセスします。<br>セットアップ: ここをクリックしてメインメニューにアクセスしま                                                                   |
|----------------------|----------------------------------------------------------------------------------------------------|
| Q 検索<br>③ セットアップ     | す。<br><b>ロック画面:</b> ここをクリックするとDVRがロックされ、メニュータ<br>イムアウト機能がオフになっているときはメインメニューやそ<br>の他の機能へのアクセスを防ぐことができます。                           |
| 🔒 ロック解除<br>Ů シャットダウン | <b>シャットダウン</b> : DVRをシャットダウン、再起動、またはログアウト<br>するときにクリックします。録画データの完全性を確保するため<br>に、DVRの電源を切るときはパスワードを入力してから[シャット<br>ダウン]をクリックしてください。 |

#### メインメニュー

メインメニューで、DVRで利用可能なさまざま なアクションやオプションを制御できます。た とえば、プライバシーマスクの機能を有効に して、画像の全体または一部を隠したり、オプ ションでデフォルトのモーション検知エリア を変更したりすることができます。イベントが 発生した時は、クラウドストレージを使用して スナップショットと映像をクラウドにコピーす ることもできます。アップグレードが可能な場 合、ファームウェアをアップグレードしてシス テムを完全な状態に保てます。

|             | メインメニュー                             |  |
|-------------|-------------------------------------|--|
| 🏨 ディスプレイ    | 一般 日時 ユーザー 情報 チャンネル情報 探索情報 ネットワーク状態 |  |
| nto stat    | サバイス名 DVR8-4580V                    |  |
| 👌 e + 77 +  | Alf 日本語 ~                           |  |
| 3 2719-2    | ビデオフォーマット N1SC V                    |  |
| 79-1        | メニュータイムアウト 1分 ~                     |  |
|             | ₹-k DVR ¥                           |  |
| 7//7        | 通かし 戦烈にする ~                         |  |
| 9274        | ウィザードを表示する                          |  |
| 🕒 staeloole |                                     |  |
| ◎ シャットダウン   |                                     |  |
| •           |                                     |  |
| 🚺 Swann     |                                     |  |
|             |                                     |  |
|             |                                     |  |
|             |                                     |  |
|             |                                     |  |

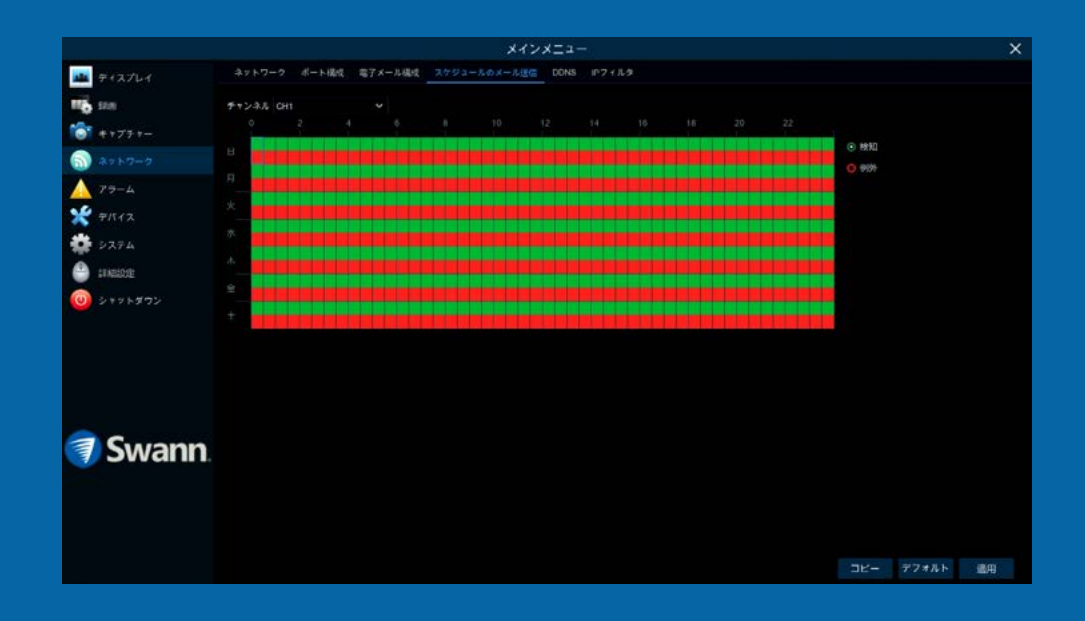

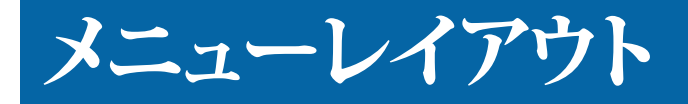

利用可能なさまざまな機能とオプショ ンは、メニューの左側に分類されてい ます。

各カテゴリをクリックすると、デフォルトの設 定から変更できるタブまたはサブカテゴリが いくつか表示されます。

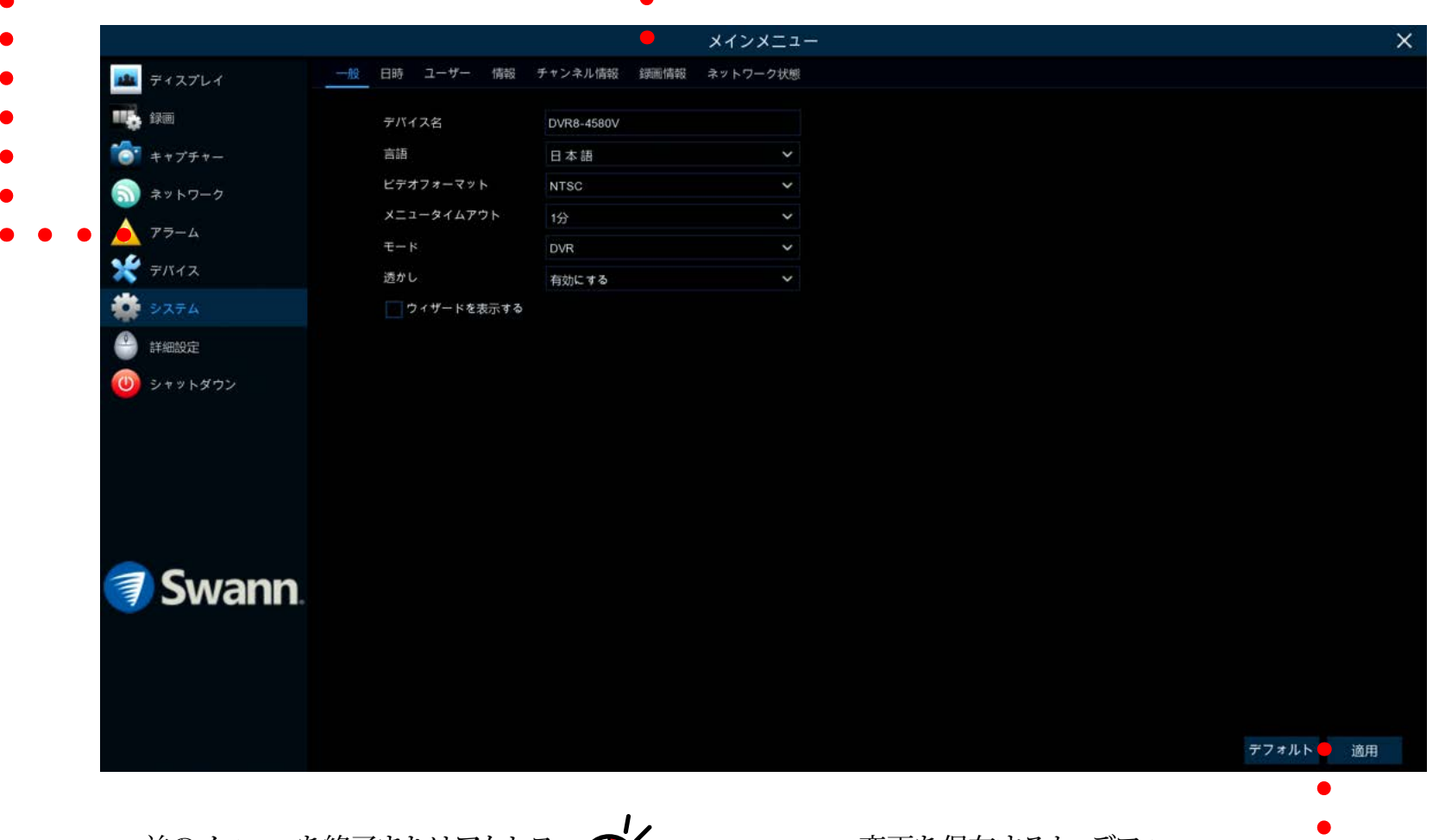

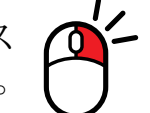

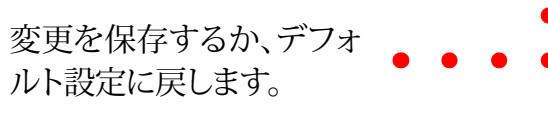

#### カメラ設定

カメラ設定オプションは、メインメニューから アクセスできる[表示]、[録画]、[アラーム]、お よび[デバイス]メニューで利用できます。解像 度、ビットレート、OSD(画面表示)の位置、お よび色相、輝度、コントラスト、彩度の画像設 定の変更が可能です。DVRはモーション検知 に関する制御が可能で、自宅または自宅周辺 に潜む危険を知らせる特定範囲を決めること ができます。また、プライバシー保護のために 1つまたは複数のゾーンを作成し、カメラのセ ンサー警告ライトのスケジュールを設定する こともできます。

|                                                                                                    |       |          |          |           | メインメニュ |             |       |   |  |  |
|----------------------------------------------------------------------------------------------------|-------|----------|----------|-----------|--------|-------------|-------|---|--|--|
| ₽+2764                                                                                                    | 247 9 | イスプレイの強約 | 1 794/19 |           |        |             |       |   |  |  |
| <b>16</b> 10.0                                                                                                    |       |          | 888 v    | チャンネル名    | 名前を表示~ | 816(#1218 v | 7×791 |   |  |  |
| *+77++-                                                                                                    | CH1   | ۲        |          | Channel 1 | 2      | 2           | AUTO  | * |  |  |
|                                                                                                    | CH2   | ۲        |          | Channel 2 | 2      | 2           | AUTO  | ¥ |  |  |
| A7 N7=7                                                                                                    |       |          |          | Channel 3 | 2      | 2           | AUTO  |   |  |  |
| 79-4                                                                                                    | CH4   |          |          | Channel 4 |        | M           | AUTO  |   |  |  |
| テバイス                                                                                                    |       |          |          | Channel 5 |        | 2           | AUTO  |   |  |  |
| a second second s | CH6   |          |          | Channel 6 | 2      | 2           | AUTO  |   |  |  |
| \$ 2374                                                                                                    |       |          |          | Channel 7 |        | 3           | AUTO  |   |  |  |
| TABLOODE                                                                                                    | CH8   |          |          | Channel 8 | S      | *           | AUTO  |   |  |  |
| 🕽 Swann.                                                                                                    |       |          |          |           |        |             |       |   |  |  |
|                                                                                                    |       |          |          |           |        |             |       |   |  |  |

|                |                  |             |     |       |   | メインメニュ     |          |          |     | ×        |
|----------------|------------------|-------------|-----|-------|---|------------|----------|----------|-----|----------|
| 📠 712761       | <b>19第 19第スク</b> | 91-16 880   | 319 | -4 47 |   |            |          |          |     |          |
| III III        |                  | 解發度         |     | FPS   |   | ビットレート制度 マ | Entreter |          |     |          |
| 😚 ++77+-       | CH1              | 1920 x 1080 | ¥   | 15    | ¥ | CBR 🗸      | 定義済み 🗸 🗸 | 4096 ¥   |     |          |
| 3450-0         | CH2              | 1920 x 1080 |     |       |   | CBR 🗸      | 定義済み ~   | 4096 🛩   |     |          |
| 10 P P P P P P |                  | 1920 x 1080 |     |       |   | CBR 🛩      | 定義法な イ   | 4096 🛩   |     |          |
| 79-4           | CH4              | 1920 x 1080 |     |       |   | CBR 🗸      | 2112月4 V | 4096 🛩   |     |          |
| X 71512        |                  | 1920 x 1080 |     |       |   | CBR 🛩      | 定義済み イ   | 4096 🛩   |     |          |
| A              | CHS              | 1920 x 1080 |     |       |   |            | 定義済み イ   | 4096 🗸 🗸 |     |          |
| PATA PATA      |                  | 1920 x 1080 |     |       |   | car ~      | 定義済み イ   | 4096 🗸   |     |          |
| 🕒 senerce      | CHE              | 1920 x 1080 |     |       |   | CBR Y      | 定義済み 🗸   | 4096 🗸   |     |          |
| (0) シャットダウン    |                  |             |     |       |   |            |          |          |     |          |
| 🧃 Swann.       |                  |             |     |       |   |            |          |          |     |          |
|                |                  |             |     |       |   |            |          |          | 3K- | デフォルト 適用 |

## ディスプレイ:ライブ

|                 |       |           |         |           | メインメニュ・ | <del>te</del> r |       |   | ×                    |                           |
|-----------------|-------|-----------|---------|-----------|---------|-----------------|-------|---|----------------------|---------------------------|
| ディスグレイ          | 947 9 | ドィスプレイの編点 | こ プライバら |           |         |                 |       |   | 利用可能な設定              | 定オプションを使用すると              |
| <b>1</b> 96     | チャンネル |           | 非表示 ∨   | チャンネル名    | 名前を表示 マ | 8500 M 2748 ~   | 7X79- |   | 度やコントラス              | トたどの画像設定を調整               |
| ▼ <b>キャプチャー</b> | OHI   | ۲         |         | Channel 1 |         | 2               | AUTO  | ¥ |                      |                           |
|                 | CH2   | ۲         |         | Channel 2 |         | 2               | AUTO  | ~ | 機能だけでなく              | 、谷カメラに設置場所に関              |
| ネットワーク          |       |           |         | Channel 3 | 2       | S               | AUTO  |   | フタームナノトリンフ           | マレオ マモナナ ナナ 四1            |
| -9-4            | CH4   |           |         | Channel 4 |         | S               | AUTO  |   | る石則を刊りる              | こともでさまり。また、隠し             |
| デバイス            | CH5   |           |         | Channel 5 |         | M               | AUTO  |   | ドを有効にして              | ライブ表示モードでカメ               |
| 2774            | CH6   |           |         | Channel 6 |         | ×               | AUTO  |   |                      |                           |
| 2018            | CH7   | 0         |         | Channel 7 |         | S               | AUTO  |   | 画像を非表示に              | てすることもできます。               |
| 詳細設定            | CH8   | ۲         |         | Channel 8 |         | $\mathbf{N}$    | AUTO  |   |                      |                           |
|                 |       |           |         |           |         |                 |       |   | → [コピー]機能な<br>べての設定を | と使って、接続済みの他のカメラ<br>適用します。 |
| Swann           |       |           |         |           |         |                 |       |   | → [デフォルト]を<br>ます。    | クリックすると、デフォルト設定に          |
|                 | 時間を表示 | 有効にする     |         |           |         |                 |       |   | → [適用]をクリッ           | クすると、設定が保存されます。           |
|                 |       |           |         |           |         |                 |       |   | コピー デフォルト 適用         |                           |

DVRの各カメラの入力はCH1、CH2などと表示されます。

**セットアップ**: このボタンをクリックしてカメラ表示設定にアクセスします。 チャンネル: 編集するカメラを選択します。

チャンネル名:選択したカメラの名前を入力します。長さは最大16文字です。

データフォーマット: ドロップダウンメニューをクリックして希望の日付のフォ ーマットを選択します。

タイムフォーマット: ドロップダウンメニューをクリックして希望の時間のフォ ーマットを選択します。

カメラの種類: この設定は、接続済みのカメラの種類をDVRに知らせるため に使用されます。DVRに附属しているカメラの場合は、デフォルト設定のまま にします。ただし、以前に購入したカメラや古いセキュリティシステムからアッ プグレードしたカメラを接続し、画像が白黒の場合は、カメラの種類に応じて 設定をTVIまたはAHDに変更します。ドロップダウンメニューをクリックしてカ メラの種類を選択します。

**隠し**: 有効にすると、カメラは動きを検知してDVRの録画を開始しますが、ラ イブ表示モードではカメラの画像は表示されません。DVRとテレビが公共の場 (店、倉庫など)に設置されていても、カメラからの画像を見せたくない場合、 この機能が適切かもしれません。

**名前の表示**: ライブ表示モードでカメラ名を表示するには、このまま有効にしておきます。表示しない場合はチェックボックスをクリックして無効にします。

時間の表示: すべての録画データにタイムスタンプを埋め込むには、このま ま有効にしておきます。

(次のページに続く)

## ディスプレイ:ライブ

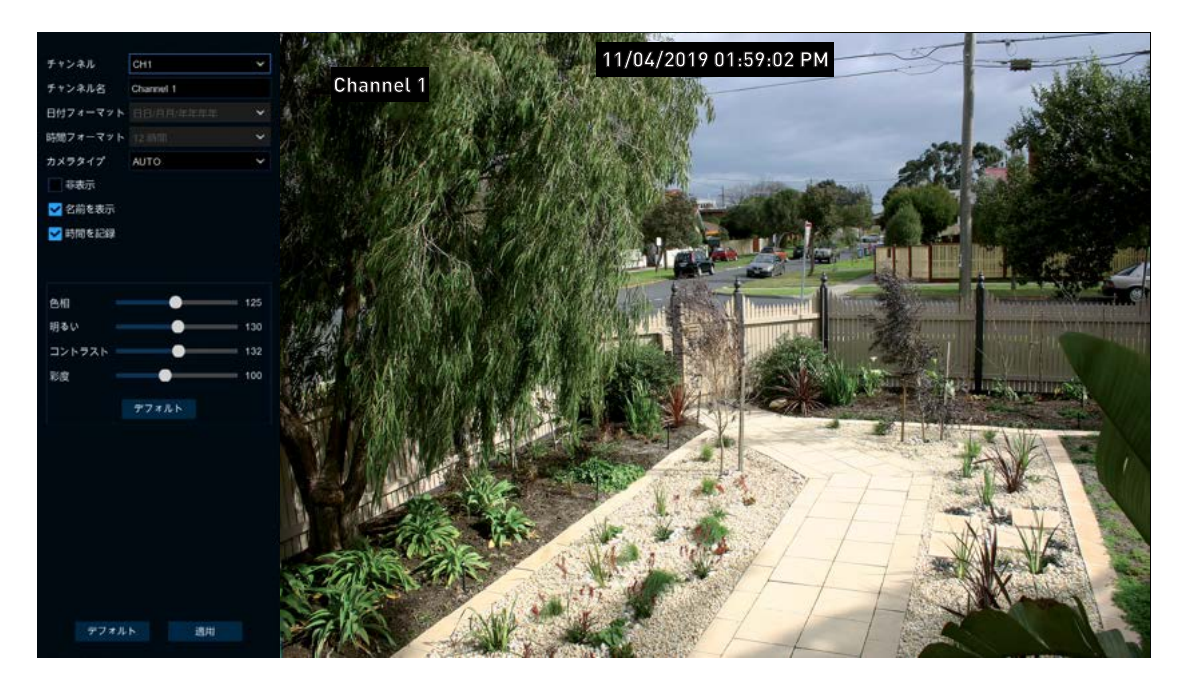

色相:これにより、画像の混色を変更します。

明るさ:これにより、画像の明るさが変わります。

**コントラスト:** これにより、画像内の最も黒い黒と最も白い白の差が大きくなります。

彩度:これにより、画像に表示される色が変わります。

スライダーを使用して、それぞれの設定を調整します。終了したら[適用]ボタンをクリックし、[OK]をクリックします。マウスを右クリックして終了します。

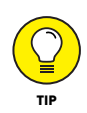

表示設定に加えた変更内容は、録画データに反映されます。

### ディスプレイ:プライバシーゾーン

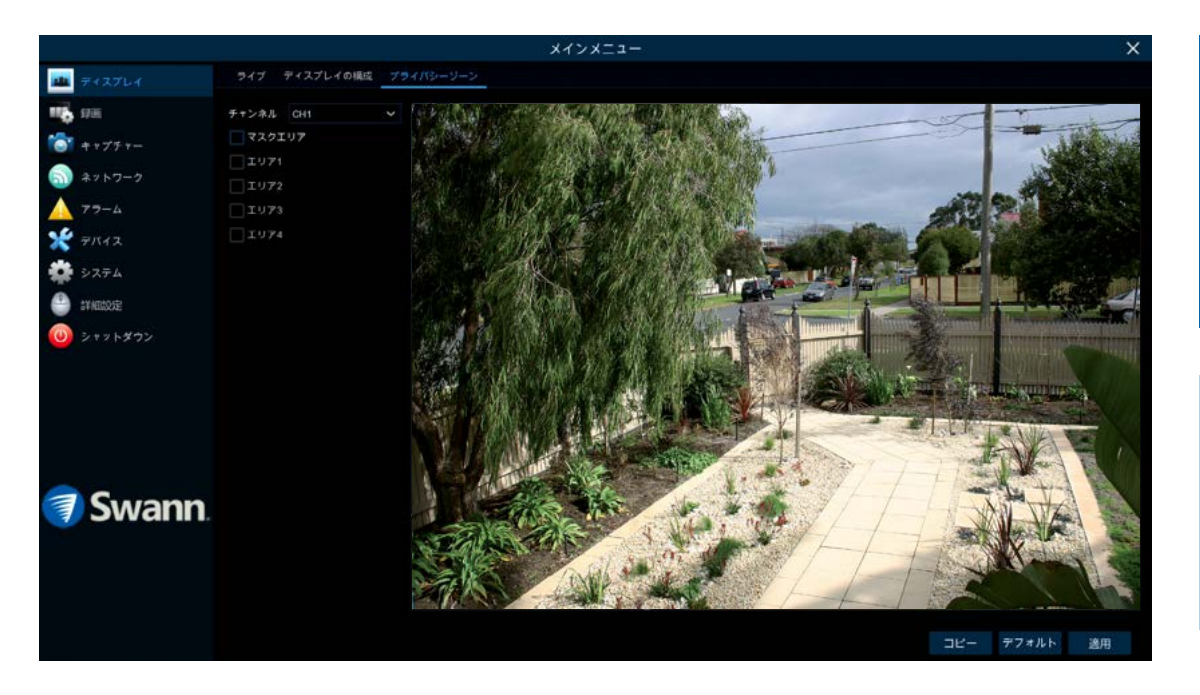

この機能は、プライバシーのために画像の全 部または一部を隠すために使用されます。ま た、モーションが検出されたときに誤ったトリ ガを最小限に抑えることもできます。マスクに よって隠された領域は、ライブまたは録画は表 示されません。

- → [コピー]機能を使って、接続済みの他のカメラにす べての設定を適用します。
- → [デフォルト]をクリックすると、デフォルト設定に戻り ます。
- → [適用]をクリックすると、設定が保存されます。

チャンネル:編集するカメラを選択します。

**マスクエリア**: マスクを作成するには、チェックボックスをクリックして有効に します。

1から4までのエリア: 有効にするプライバシーマスクの数のチェックボックス をクリックします。カメラごとに最大4つのプライバシーマスクを有効にできま す。

有効になっているプライバシーマスクの数に応じて、1つまたは複数のマスク がライブ表示ウィンドウに表示されます(15ページの「プライバシーマスクの 有効化」を参照)。

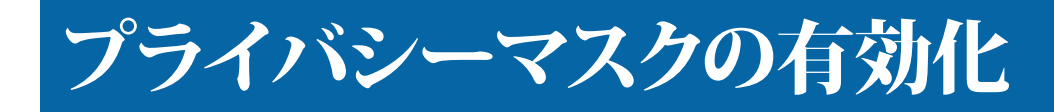

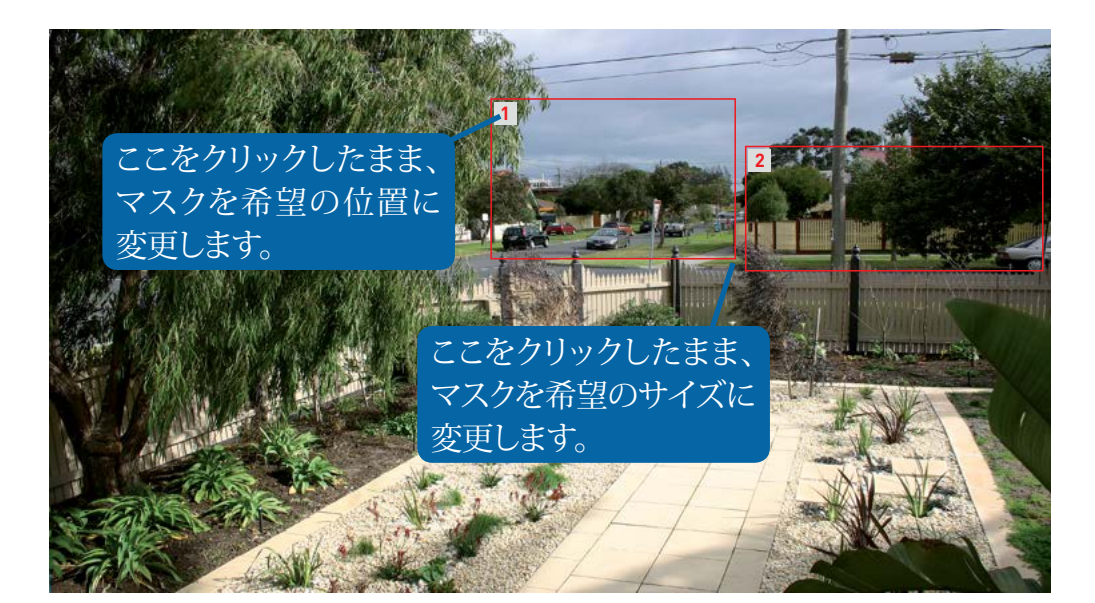

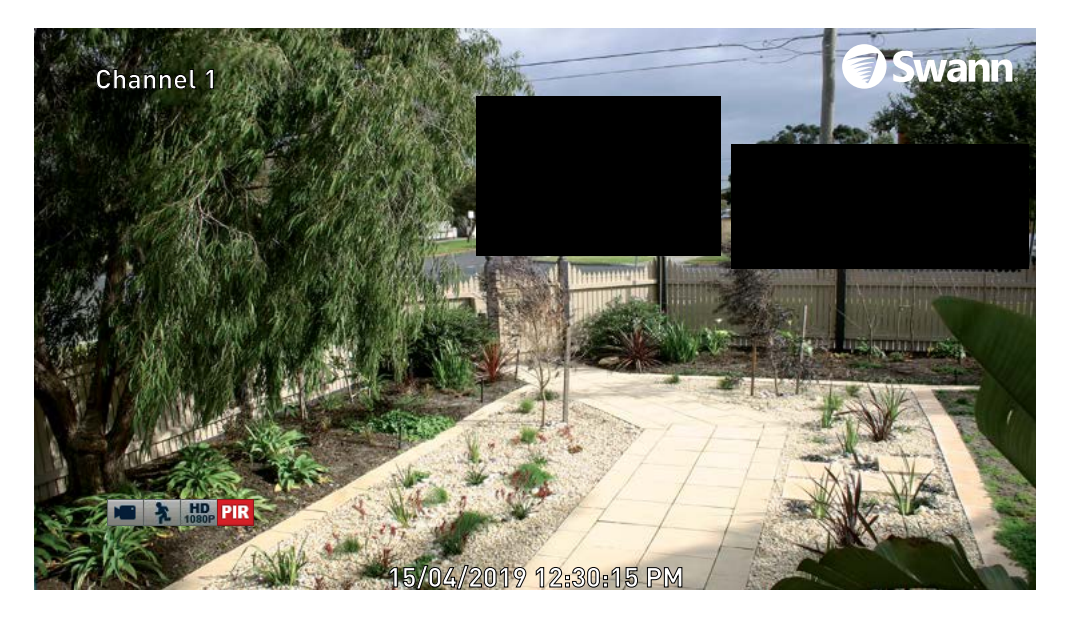

1. 有効にするマスクの数に応じて、各マスクに番号が付けられます。マスクの 位置を変更するには、マスク番号をクリックしたままマスクを希望の位置に移 動します。

2. マスクのサイズを変更するには、マスクの右下の隅をクリックしたまま希望 のサイズにサイズ変更します。各マスクの位置およびサイズを変更して、互い に重ね合わせることができます。

左の例では、2枚のマスクが使用され、住宅の前庭に隣接する車や歩行者が 見えないようにしています。これにより、誤作動が最小限に抑えられるとともに 正面玄関から入ってくる動作以外の動きには反応しなくなります。

3. 終了したら、[適用]をクリックして保存します。マスクで隠されたエリアは、ラ イブで表示されたり録画されたりすることはありません(左下参照)。

マスクを削除するには、該当するエリアの横にあるチェックボックスをオフにしてから、[適用]をクリックして保存します。

### 録画:メインストリーム

|               |         |             |      |            |      | メインソ    | <= 1  |         |       |      |   |      | ×            |                                           |
|---------------|---------|-------------|------|------------|------|---------|-------|---------|-------|------|---|------|--------------|-------------------------------------------|
| 🌆 ディスプレイ      | 緑西 録画スケ | 91-A 840    | 250- | - <u>L</u> | ブストリ |         |       |         |       |      |   |      |              | ここで利用できる機能によって、接続済みの名                     |
| <b>1</b> 1906 | チャンネル   | 解像度         |      | FPS        |      | ビットレート制 | (80 🗸 | EAPP-P4 | E-× ▼ |      |   | 7-74 |              | カメラの解像度、フレームレート、ビットレー                     |
| *****         | CHI     | 1920 x 1080 | ¥    | 15         | ¥    | CBR     | ¥     | 定義済み    | ~     | 4096 | * |      |              |                                           |
| 3460-0        | CH2     | 1920 x 1080 | ×    | 15         | ×    | CBR     | ×.    | 定義済み    | *     | 4096 | × |      |              | 制御、およひヒットレートセートが変更できる                     |
| ***           |         | 1920 x 1080 |      |            |      | CBR     |       | 定義済み    |       | 4096 |   |      |              | オ デフェルトでは 得両の短旗商は構え付け                     |
| 77-4          | CH4     | 1920 x 1080 |      |            |      | CBR     |       | 定義済み    |       | 4096 |   |      |              | 9.7ノオルトでは、郵回の階隊度は個人们                      |
| テバイス          | CH5     | 1920 x 1080 |      |            |      | CBR     |       | 定義済み    |       | 4096 |   |      |              | られたカメラの機能に合うように自動的に                       |
| システム          | CH6     | 1920 x 1080 |      |            |      | CBR     |       | 定義済み    |       | 4096 |   |      |              |                                           |
|               | CH7     | 1920 x 1080 |      |            |      | CBR     |       | 定義済み    |       | 4096 |   |      |              | 択されます。                                    |
| 詳細設定          | CH8     | 1920 x 1080 |      | 15         |      | CBR     |       | 定義済み    |       | 4006 |   |      |              |                                           |
|               |         |             |      |            |      |         |       |         |       |      |   |      |              | → [コピー]機能を使って、接続済みの他のカメラに<br>べての設定を適用します。 |
| Swann         |         |             |      |            |      |         |       |         |       |      |   |      |              | → [デフォルト]をクリックすると、デフォルト設定に戻ます。            |
|               |         |             |      |            |      |         |       |         |       |      |   |      |              | → [適用]をクリックすると、設定が保存されます。                 |
|               |         |             |      |            |      |         |       |         |       |      |   |      | コピー デフォルト 適用 |                                           |

DVRの各カメラの入力はCH1、CH2などと表示されます。

**解像度**: デフォルトでは、録画の解像度は備え付けられたカメラの機能に合うように自動的に選択されます。古いアナログカメラが接続済みの場合は、カメラの録画機能に合わせて、NTSCの場合は[960 x 480]、PALの場合は[960 x 576]に解像度を下げます。

FPS: DVRが録画する1秒あたりのフレーム数(fps)。デフォルトは15fpsですが、必要に応じて変更することができます。Swann Securityアプリでは、ライブ モードで[メイン]を選択してカメラを表示できます。モバイルデバイスへのス トリーミングに問題が生じた場合は、フレームレートを低くします(たとえば、 フレームレートを6fpsに下げると、画質が低下することなく必要な帯域幅が 小さくなります)。

ビットレート制御: CBR(固定ビットレート)は一定のビットレートと帯域幅

を利用して映像を録画します。これは、画面上で起こっていることに関係な く、DVRが録画全体を通して同じビット数を使用することを意味します。VBR( 可変ビットレート)は、DVRの録画中に変化するビットレートと帯域幅を利用 します。シーンの複雑さに応じて、ビットレートは増減します。

どちらの方法を選べばいい? シーンの複雑さは録画の時間とともに大きく変 化する可能性があり、録画に選択したビットレートは画質、帯域幅の消費、お よびハードドライブのストレージに影響を与えます。街の通りのような動きの ある複雑なシーンや対照的な色が多いシーンは、動きや動作の少ないあま り複雑でないシーンよりも画質や帯域幅の消費に影響を与えます。

(次のページに続く)

#### 録画:メインストリーム

|           |         |             |     |       |   | メインメ     | = 1 - |         |   |      |   |       |        |    |
|-----------|---------|-------------|-----|-------|---|----------|-------|---------|---|------|---|-------|--------|----|
| 🏨 ティスプレイ  | 師西 師恵スケ | 91-1 X40    | aku | ーム・サブ |   |          |       |         |   |      |   |       |        |    |
| 1706 SF06 | チャンネル   | 解像度         |     | FPS   |   | ビットレート制度 | U V   | ENPL-PE |   |      |   | オーディオ |        |    |
| す キャプチャー  | CH1     | 1920 x 1080 | ¥   | 15    | ¥ | CBR      | *     | 定義済み    | * | 4096 | ¥ |       |        |    |
| A         | CH2     | 1920 x 1080 | Υ.  | 15    | × | CBR      | ۷.    | 定義済み    | ~ | 4096 | ¥ |       |        |    |
| *****     | CH3     | 1920 x 1000 |     |       |   | CBR      |       | 定義済み    |   | 4096 |   |       |        |    |
| 77-4      | CH4     | 1920 x 1080 |     |       |   | CBR      |       | 定義済み    |   | 4096 |   |       |        |    |
| テバイス      | CH5     | 1920 x 1080 |     |       |   | CBR      |       | 定数済み    |   | 4096 |   |       |        |    |
| 100000    | CH0     | 1920 x 1080 |     |       |   | CBR      |       | 定義済み    |   | 4096 |   |       |        |    |
| 577A      |         | 1920 x 1080 |     |       |   | CBR      |       | 定義済み    |   | 4096 |   |       |        |    |
| 詳細設定      | CH8     | 1920 x 1080 |     |       |   | CBR      |       | 定義済み    |   | 4096 |   |       |        |    |
| Swann.    |         |             |     |       |   |          |       |         |   |      |   |       |        |    |
|           |         |             |     |       |   |          |       |         |   |      |   | 그년    | ーデフォルト | 送用 |

CBR: デフォルトでは、この制御方法を使用してDVRが映像を録画する設定となっています。カメラが交通量の多い場所に設置されている場合は、CBRをお勧めします。ビットレートは固定なので、画質は記録全体を通して一定になります。これは人や物を識別するときに役立ちます。

VBR: カメラが交通量の少ない場所に設置されている場合は、VBRをお勧め します。ビットレートは可変なので、動きがほとんどまたはまったく検知されな い場合、DVRはより低いビットレートで使用できます。これにより記録サイズ が小さくなり、帯域幅も少なくなります。

VBRを選択したときは、使用する可変ビットレートを定義する録画の画質を 選ぶことができます。最小値から最大値まで選択できます。

ビットレートモード: 事前に定義済みのビットレートまたはユーザー定義のビットレートのいずれかを選択することができます。ほとんどの場合、デフォルト

の選択が適しています。

ビットレート: DVRが映像を録画するために使うデータの量。ビットレートが高くなると、各録画のハードドライブの消費容量が増えていきます。デフォルトのビットレートは4096Kbpsです。Swann Securityアプリを使用してモバイルデバイスへのストリーミングに問題が生じた場合は、ビットレートを変更します。これを減らすと、ストリーミング時に帯域幅の消費が少なくなります。

音声: 音声ソースがDVRの音声入力に接続済みの場合は、チェックボックス をクリックします(8チャンネルモデルの場合、このオプションはカメラ入力1に のみ表示されます)。

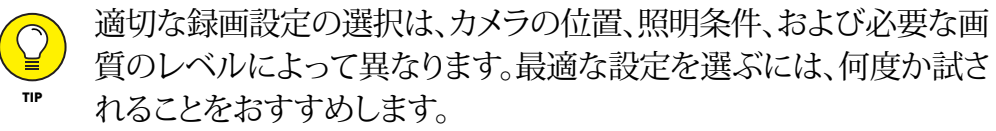

### 録画:サブストリーム

|                     |         |           |   |      |       | メインメニ    | <b>1</b> - |         |   |    |   |       | ×            |                                            |
|---------------------|---------|-----------|---|------|-------|----------|------------|---------|---|----|---|-------|--------------|--------------------------------------------|
| 🏨 ティスプレイ            | 印西 印画スク |           |   | -A # | ブストリー | -4       |            |         |   |    |   |       |              | これにより、Swann セキュリティ アプリを使用                  |
| 11.<br>17.          | チャンネル   | 解像度       |   | FPS  |       | ビットレート制御 |            | ノトレートモー |   |    |   | オーディオ |              | して モバイル デバイスにビデオをストリーミ                     |
| ***プチャー             | CH1     | 352 x 288 | ¥ | 4    | ¥     | CBR      | * 定        | 創造み     | ¥ | 96 | ~ |       |              |                                            |
| aut                 | CH2     | 352 x 240 | × | 4    | ¥     | CBR      | * 定        | 創造み     | ~ | 96 | ¥ |       |              | ンクする方法を制御できます。DVR からフイノ                    |
| J *7 NJ-7           |         | 352 x 240 |   |      |       | CBR      | * 定        | 創済み     |   | 96 |   |       |              | レゴナなフレル こいガナフ眼睛がキフ担合                       |
| 🔼 7 <del>7</del> -4 | CH4     | 352 x 240 |   |      |       | CBR      | * 定        | 創資み     |   | 96 |   |       |              | ビアオをストリーミング9つ问想かのる場合                       |
| * テバイス              | CH5     | 352 x 240 |   |      |       | CBR      | * E        | 記済み     |   | 96 |   |       |              | けフレート レート ビットレート モード ビッ                    |
| 1 27=L              | CH0     | 352 x 240 |   |      |       | CBR      | • Sit      | 総合み     |   | 96 |   |       |              |                                            |
|                     | CH7     | 352 x 240 |   |      |       | CBR      | * 定        | 記録み     |   | 96 |   |       |              | トレート制御を変更できます。                             |
| 💛 詳細設定              | CH8     | 352 x 240 |   |      |       | CBR      | * 定        | 影賞み     |   |    |   |       |              |                                            |
|                     |         |           |   |      |       |          |            |         |   |    |   |       |              | → [コピー]機能を使って、接続済みの他のカメラにす<br>べての設定を適用します。 |
| 🕽 Swann.            |         |           |   |      |       |          |            |         |   |    |   |       |              | → [デフォルト]をクリックすると、デフォルト設定に戻り<br>ます。        |
|                     |         |           |   |      |       |          |            |         |   |    |   |       |              | → [適用]をクリックすると、設定が保存されます。                  |
|                     |         |           |   |      |       |          |            |         |   |    |   |       | コピー デフォルト 適用 |                                            |

DVRの各カメラの入力はCH1、CH2などと表示されます。

解像度: デフォルトの解像度は352 x 288であり、変更できません。

FPS: Swann Securityアプリを使用してモバイルデバイスにストリーミングするときにDVRが処理する1秒あたりのフレーム数(fps)。ほとんどの場合、デフォルトのフレームレートが適しています。人通りが中程度から多い場所を監視するカメラの場合、これを10fpsまたは15fpsに変更します。これにより動きが滑らかになりますが、必要な帯域幅が増えることに注意してください。

ビットレート制御: これをVBRに変更します。これにより記録サイズが小さくなり、帯域幅も少なくなります。使用する可変ビットレートを定義する録画の画質を、最小値から最大値まで選ぶことができます。

ビットレートモード: 事前に定義済みのビットレートまたはユーザー定義のビットレートのいずれかを選択することができます。ほとんどの場合、デフォルト

#### の選択が適しています。

ビットレート: DVRがモバイルデバイスに映像をストリーミングするために使用するデータ量。人通りが中程度から多い場所を監視するカメラの場合、カメラの画像により詳細な情報が加わるようにビットレートを上げますが、これにより必要な帯域幅が増えることに注意してください。画質に納得がいくまで、少しだけビットレートを上げます。

音声: 音声ソースがDVRの音声入力に接続済みの場合は、チェックボックス をクリックします(8チャンネルモデルの場合、このオプションはカメラ入力1に のみ表示されます)。

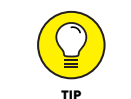

ライブ映像をストリーミングする場合、画質はインターネット接続と 利用するサブストリーム設定に左右されます。複数のカメラを同時に ストリーミングする場合に、このことを念頭に置くことが重要です。

## アラーム:検知

|              |       | ×       | インメニュー    |   |       |     | ×        |               |                                         |
|--------------|-------|---------|-----------|---|-------|-----|----------|---------------|-----------------------------------------|
| 🌆 ディスプレイ     |       |         |           |   |       |     |          | 台             | または複数のカメラでモーションが検                       |
| <b>6</b> 98  |       |         |           |   |       |     |          | オ             | わると DVRは自宅に潜んでいる危険を                     |
| *+75+-       | チャンネル | ±21727  | モード       |   | WE IS |     |          |               |                                         |
|              | CH1   | @       | PRとモーション  | Y | 4     | ×   |          | 5             | せます。これは、参照としてカメラの画像                     |
| ネットワーク       | CH2   | $\odot$ | PIRとモーション |   |       |     |          | -             |                                         |
|              | CH3   |         | PREモーション  |   |       |     |          | 冻             | 付した警告メールの送信、およびSwa                      |
|              | CH4   |         | PIRとモーション |   |       |     |          |               |                                         |
| 7/12         | CH5   |         | 有効にする     |   |       |     |          | Se            | ecurityアフリでのフッシュ通知の送信、ま                 |
| システム         | CH16  |         | 有効にする     |   |       |     |          |               | マー・ドレーノーノート                             |
| an image the | CH7   |         | 有効にする     |   |       |     |          | ぼ             | そのいすれかで行われます。                           |
| SFRUEXZE     | CH8   |         | 有効にする     |   |       |     |          |               |                                         |
|              |       |         |           |   |       |     |          | $\rightarrow$ | [コピー]機能を使って、接続済みの他のカメラに<br>べての設定を適用します。 |
| Swann        |       |         |           |   |       |     |          | $\rightarrow$ | [デフォルト]をクリックすると、デフォルト設定に房<br>ます。        |
|              | アクション |         |           |   |       |     |          | $\rightarrow$ | [適用]をクリックすると、設定が保存されます。                 |
|              |       |         |           |   |       | שצ- | デフォルト 適用 |               |                                         |

DVRの各カメラの入力はCH1、CH2などと表示されます。

セットアップ:ボタンをクリックして、デフォルトのモーション検知エリアを変更 します。カメラの表示全体がモーション検知に対して有効になっていますが、 希望により特定のエリアを選択することができます。(21ページの「モーション 検知のセットアップ」を参照してください)。

モード: デフォルトでは、DVRは、カメラ<u>および</u>カメラの内蔵PIRセンサーよっ て1つまたは複数の物体が検出された場合にのみ、モーションを録画します。 風、落ち葉、雨による誤作動を取り除くことで、より正確なモーション検知が可 能になります。(23ページの「<u>熱感知カメラのヒント</u>」を参照してください)。人 通りの多い通路や建物の入り口など、カメラの内蔵PIRセンサーで物体を検 出する必要がないエリアを監視している場合は、[モーション]に変更します。 **感度:** このオプションで感度レベルを変更できます。数値が大きいほど、モー ションを検知するときのDVRの感度が高くなります。ほとんどの場合、デフォルトの設定が適していますが、感度レベルがカメラの場所に対して適切かどうかを確認するためにテストの実施をお勧めします。(22ページの「モーション検知のヒント」を参照してください)。

動作: ボタンをクリックして、アラーム通知、警告などのオプションを変更します(20ページの「アラーム:検知一動作」を参照してください)。

(次のページに続く)

#### 🗏 クリックして目次ページへ

## アラーム:検知 - 動作

|   |              |       |            |    |                 |              | メインメニュー    |              |        |             |       | ×  |
|---|--------------|-------|------------|----|-----------------|--------------|------------|--------------|--------|-------------|-------|----|
| - | ティスプレイ       |       |            |    |                 |              | モーション      |              |        |             | ×     |    |
|   | 经画           | ポッシュル |            |    | 1998 0          | ポストにつきディング・マ | X21-08年回 v | SZX-LAWGED V | Int. v | REPORT NA V | E.W.  |    |
|   | キャプチャー       | CHI   |            |    | (a) #12         | AXR03-7127 V | AVE-VERM * | REPARTING V  |        | 44627771444 |       |    |
| 5 |              | CH2   | mohit # 25 | ý. | @ <b>オン</b>     | 10 10        |            |              |        |             |       |    |
|   | 77-6         | CH3   | 無効にする      |    | @ オン            | 30 12 ~      |            |              |        |             |       |    |
|   |              | CH4   | 無効にする      |    | <li>(i) 72</li> | 30 10        |            |              | 2      |             |       |    |
| × | デバイス         | CH5   | 無効にする      |    | () オン           | 30 秒 🗸       |            |              |        |             |       |    |
|   | システム         | CH6   | 無効にする      |    | () オン           | 30 ₺         |            |              |        |             |       |    |
|   | 詳細の定         | CH7   | 無効にする      |    | () オン           | 30 19 👻      | Y          |              |        |             |       |    |
|   | 10 0.000 000 | CH8   | 無効にする      |    | <u>ه</u> ۶۷     | 30 Đ 🗸       | N          |              |        |             |       |    |
| U | シャットダウン      |       |            |    |                 |              |            |              |        |             |       |    |
|   |              |       |            |    |                 |              |            |              |        |             |       |    |
|   | Swa          |       |            |    |                 |              |            |              |        |             |       |    |
|   |              |       |            |    |                 |              |            | 28-          | - 7    |             |       |    |
|   |              |       |            |    |                 |              |            |              |        | 3K-         | デフォルト | 適用 |

ブザー: モーションが検知されたらDVRのブザーを有効にして、あらかじめ定めておいた時間だけ警告音を発するように設定しておくことができます。

**録画(録画チャンネルおよびアナログチャンネル)**: このオプションによって、 モーションが検知されたとき、DVRに追加のカメラを起動して録画を開始する ように指示が出されます。[アナログチャンネル]のチェックボックスをクリック してすべてのカメラを選択するか、録画を開始したいカメラ番号を一つ一つ クリックします。

録画データの投稿: このオプションによって、イベントが発生した後にDVRに 一定期間録画するように指示が出されます。

**メッセージの表示**: モーションが検知されると、モーションアイコンが画面上 に表示されます。無効にする場合はチェックボックスをクリックします。

メールの送信: このチェックボックスをクリックすると、モーションが検知され

たときにDVRが警告メールを送信できるようになります。

プッシュ通知: プッシュ通知は、Swann Securityアプリによって自動的に送信 されます。無効にする場合はチェックボックスをクリックします。

**画像をクラウドへ:** チェックボックスをクリックすると、Dropboxを通してスナッ プショットがクラウドにコピーされます(44ページの「デバイス:クラウドストレ <u>ージ」</u>を参照してください)。

**映像をクラウドへ:** チェックボックスをクリックすると、Dropboxを通して映像 がクラウドにコピーされます(44ページの「デバイス:クラウドストレージ」を参 照してください)。

**全画面表示(右にスライドすると表示されます)**: チェックボックスをクリックすると、モーションが検知されたときにライブ表示モードでカメラが全画面で表示されます。

### モーション検知のセットアップ

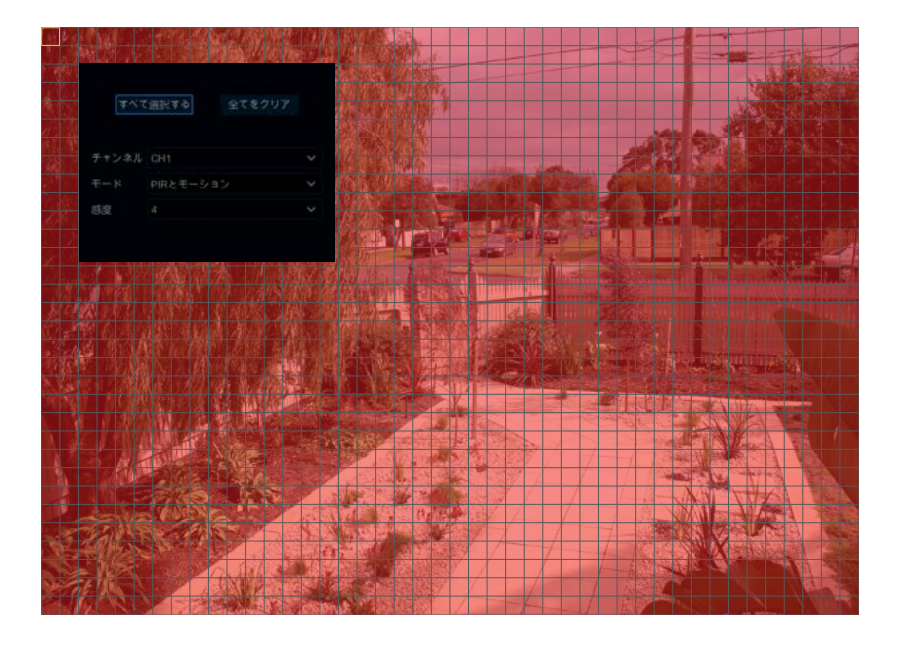

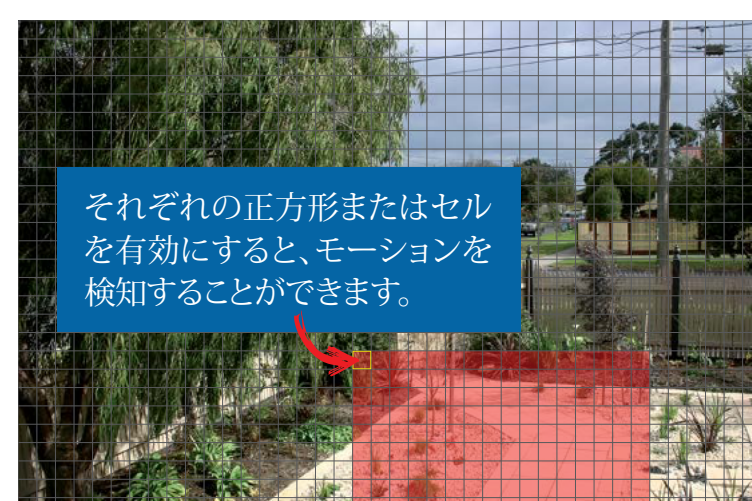

1. [すべてクリア]をクリックすると、デフォルトのモーション検知エリアが削除されます。

2. 新規のモーション検知エリアを作成するには、マウスの左ボタンを押したまま開始する セルまたは正方形を選択し、クリックアンドドラッグで作成するエリアを選択します。マウス を放して終了します。

3. 複数のエリアの作成が可能です。個々のセルまたは正方形を有効にして、モーションを 検知することもできます。作成されたエリアを削除する場合も同様です。

この例では、前庭にモーション検知エリアが作成されていますが、木などの物体や住宅の 前庭に隣接する車や歩行者などは除外されています。正面玄関から通路を歩いて正面玄 関に近づく人がいれば必ず検知されます。

モーション検知エリア外での動きは検知されないので、録画が開始されたりイベント通知がされたりすることはありません。

4. 必要に応じて感度を調整してから、マウスを右クリックして終了します。

5. [適用]をクリックすると、変更が保存されます。

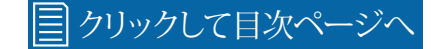

#### モーション検知のヒント

#### カメラの取り付け

1. 進行方向に関係なく、自宅に近づくには必ず通らなければならないエリアの方を向くようにカメラ を取り付けます。正面玄関を監視するカメラを取り付け、後で確認できるように玄関に近づく人の画 像をキャプチャすることをお勧めします。これは、荷物が玄関に届いたのか、泥棒かもしれない人が、 家に誰かいるかどうかを確認するためにノックまたはドアベルを鳴らしたのかを判断するのに最適な 方法です。

2. 自宅周辺を歩いてみて、侵入者が侵入する可能性が最も高い場所やどの通路を通っていくのかを 見極めてください。ほとんどの窃盗犯は正面玄関や裏口を通って自宅に侵入してきます。そのため、自 宅に近づいてくる人の詳しい情報をできるだけ把握できるように、カメラをこのような場所の近くに取 り付けることをお勧めします。

3. カメラを屋外に取り付ける場合は、暗視とモーション検知に理想的な環境として、自宅の正面と裏 庭をできるだけ明るく保つことが重要です。一般的に、侵入者は鍵のかかっていないガレージから、 または私道に駐車している鍵のかかっていない車の中に置いてあるガレージドアの開閉装置を使っ て家の中に侵入します。私道やそのような場所の車を監視できるようにカメラを取り付けると、非常に 役に立ちます。

#### 誤作動の回避

1. 風に吹かれている木、低木、または木の葉 - 風で吹かれている物体がカメラの視野から外れるよう にカメラを傾けるか、カメラのモーション検知エリア設定を使用してこれらのエリアを検出対象外に 設定してください。

2. カメラは自宅の近くの歩道や通りを進んでいる人の方向を向いています。モーション検知エリア設定を使用して本当に危険性のあるものだけがイベントを引き起こすように設定してください。

3. 後ろの方で走っている車 - 後ろの方に動きがないような方向にカメラを傾けるか、モーション検知 エリア設定を使用して路上での車の検知を停止する設定にしてください。

4. ガラスのような滑らかな表面からの動きや光の反射 - 感度レベルを調整して、カメラをガラスの表面に直接向けないようにする、またそれらのいずれかを行ってみてください。

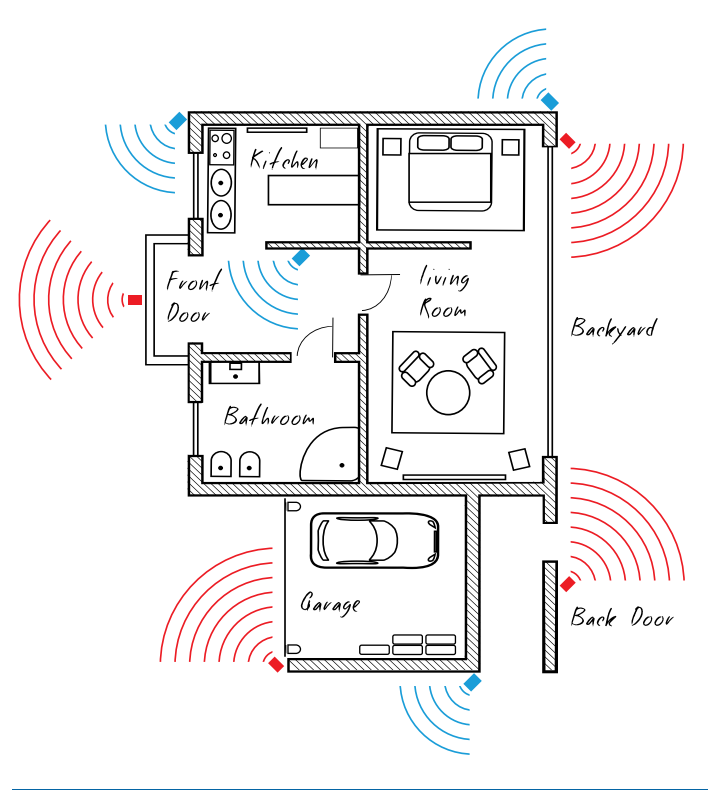

まず、<u>赤色で示されているカメ</u>ラ(上図を参照)の 場所に取り付けをお勧めします。正面玄関、裏口、 ガレージ入口の近くや裏庭を見渡せるところに カメラを取り付けてください。

次に、<u>青色で示されているカメラ</u>の場所に取り付けをお勧めします。DVRに追加のカメラが付属している場合や裏庭玄関が複数ある場合には、自宅の正面玄関の中、家の正面(前庭や車道を監視することができます)、側門に取り付けてください。

### 熱感知カメラのヒント

DVRに熱感知カメラが付属している場合や個別に購入した場合は、次のヒントを使用して、最高のセキュリティシステムを構築することができます。

カメラにはPIR(受動赤外線モーション検知)センサーが内蔵されています。つまり、人、車、動物などの熱をもつ物体の動きを感知することができます。PIRセンサーを搭載していないカメラよりも優れている点は、画像の変化による誤作動に対して非常に強いということです。

- → PIRセンサーは、侵入者が直接向かって歩いてくるのとは逆に、平行に歩いているとき、または「視野」を横切っているときに最もよく機能します。たとえば、玄関や家の周りの通路では、人は壁に直接向かっては歩かず、どちらかといえば壁と平行に歩きます。自宅に近づいてくる人がカメラの視野を横切ってイベントを引き起こすようにカメラを取り付けてください。
- → 録画を行うには、PIRが熱をもった物体が前を通っていることを感知する必要があり、さらに、カメ ラの画像センサーが画像の動きを検知する必要があります。これらのいずれかが起こっていない 場合、映像は録画されません。
- → PIRが起動すると、PIRアイコン(赤い四角形)が画面上に点滅します。PIRおよびモーションが起動 すると、イベントが発生したことと録画が行われていることを示す「ランニングマン」アイコンが画 面上に表示されます。
- → PIRはカメラの視野の範囲外にある物体を検知することができるので、センサーを起動させるす べての物体がカメラに表示されるわけではありません。
- → PIRは、最大30フィート/9メートルまでの動きを確実に検知できますが、この範囲を超えると検知 される場合と検知されない場合があります。
- → 木々や影などの画像に動きがある場合も、通路や道路などの急激な温度変化によってちょっとした誤警告が起こることがありますので注意してください。
- → 誤作動が起こっている場合は、モーションエリア設定で動いている物体を検知対象から削除する ことにより、警告がより正確にものになっていきます(21ページの「モーション検知のセットアップ」 を参照してください)。

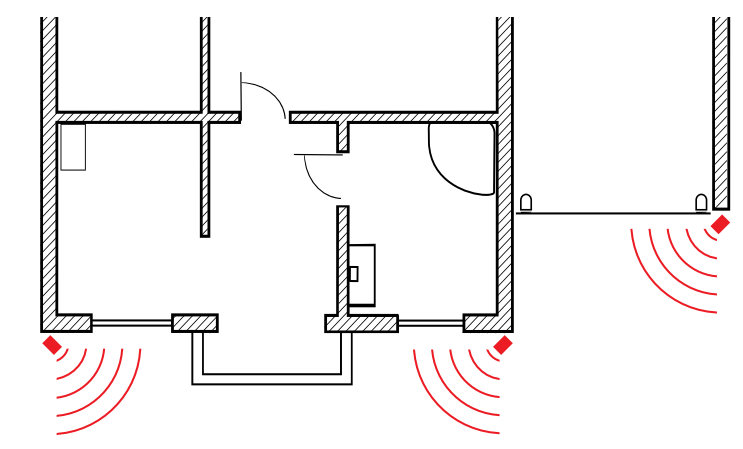

外のカメラの場合は、侵入者が入る可能性が最 も高い場所(フロント&バックドア、ガレージ入り 口)に取り付けます。侵入者がセンサーに平行に 歩くようにカメラを角度付けします。

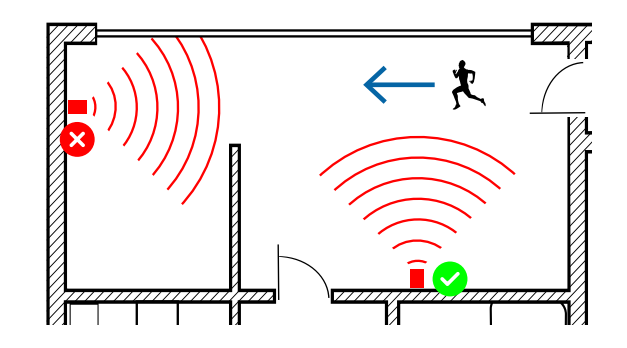

PIRセンサーは、侵入者が平行に歩いたり、直接 歩く代わりに「視野」を通過したりする場合に最適 です。

## アラーム:抑止力

|                  |           |             |        | メインメ    | ==- | 2      |                |              |                  | ×  |
|------------------|-----------|-------------|--------|---------|-----|--------|----------------|--------------|------------------|----|
| 🏨 ティスプレイ         | 税知 妨害物    |             |        |         |     |        |                |              |                  |    |
| <b>115</b> 52.00 | 4 × 1,2 E | + ~ 1 7 - 7 | 7463-1 | 100     |     | ライトおけい | D / h thikaton | 11-21-2-2219 | H Z L Saturation |    |
| (O) キャプチャー       | CH1       | EPPIJ       | A191-1 | Ditter. |     |        | 2 T INTERMIN   | JI DOHNI V   | VI DVITERPIN     |    |
| aub 17-10        | CH2       | 0           | 6      |         |     |        | 60             |              |                  |    |
|                  | СНЗ       |             | 6      |         |     |        | 60             |              |                  |    |
| 79-4             | CH4       | 6           | 0      |         | ~   |        | 60             |              |                  |    |
| * 7512           | CH5       | ø           | 0      |         |     |        |                |              |                  |    |
| 2 VZ74           | CH6       | 0           | 0      |         | *   |        |                |              |                  |    |
|                  | CH7       | ۲           | 0      |         |     |        |                |              |                  |    |
| 114000定          | СН8       |             | 0      |         |     |        |                |              |                  |    |
| 🥹 シャットダウン        |           |             |        |         |     |        |                |              |                  |    |
| 🧃 Swann.         |           |             |        |         |     |        |                |              |                  |    |
|                  |           |             |        |         |     |        |                |              | デフォルト            | 適用 |

DVRの各カメラの入力はCH1、CH2などと表示されます。

セットアップ: ボタンをクリックして、デフォルトのスポットライト検知エリアを 変更します。カメラの表示全体が有効になっていますが、希望により特定のエ リアを選択することができます(25ページの「スポットライト検知のセットアッ プ」を参照してください)。

スケジュール:ボタンをクリックすると、デフォルトのスポットライトスケジュールが変更されます(26ページの「スポットライトの起動スケジュール)を参照してください)。

感度: このオプションを使用すると、DVRがモーションを検知したときにスポットライトの感度を変更することができます。これはモーションを検知するカメラの感度とは別のものとなっています。例として、後ろの方の動きを録画したいけれど、1つまたは複数の物体がカメラに近づいてから、スポットライト

およびサイレン、またはそのいずれかを作動させたいとします。この場合、感度は1または2に調整します。最適な設定を選ぶには、何度か試されることをおすすめします。

**ライトの有効化**: チェックボックスをクリックして、カメラのスポットライトを有効にします。

**ライトの点灯時間**: モーションが検知されたときのスポットライトの点灯時間 の長さを変更することができます。状況に応じて調整してください。

DVRに付属しているカメラには内蔵サイレンがないので、サイレン有効化お よびサイレン点灯時間の機能は無効になっています。

#### 📃 クリックして目次ページへ

#### スポットライト検知のセットアップ

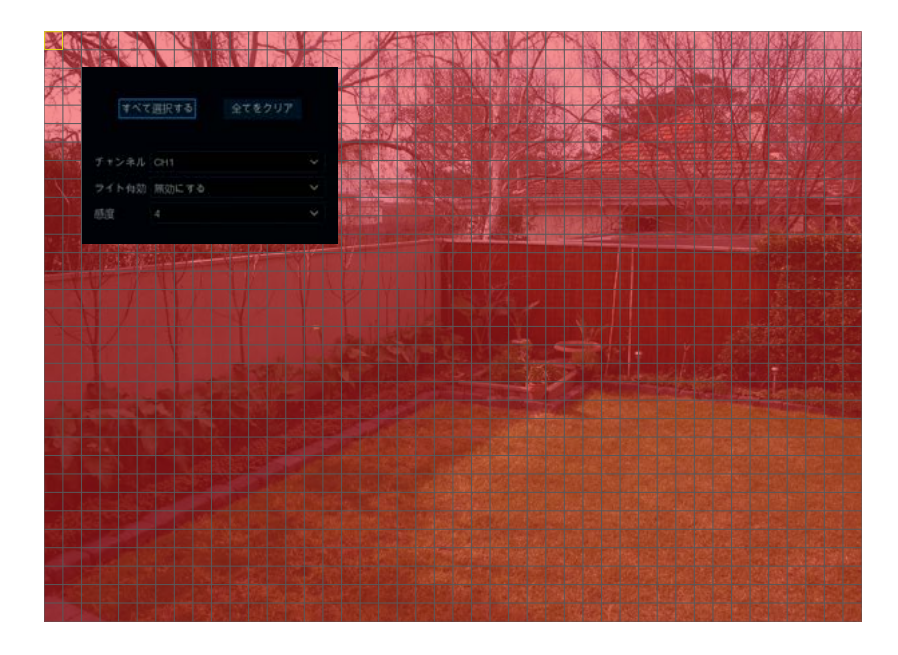

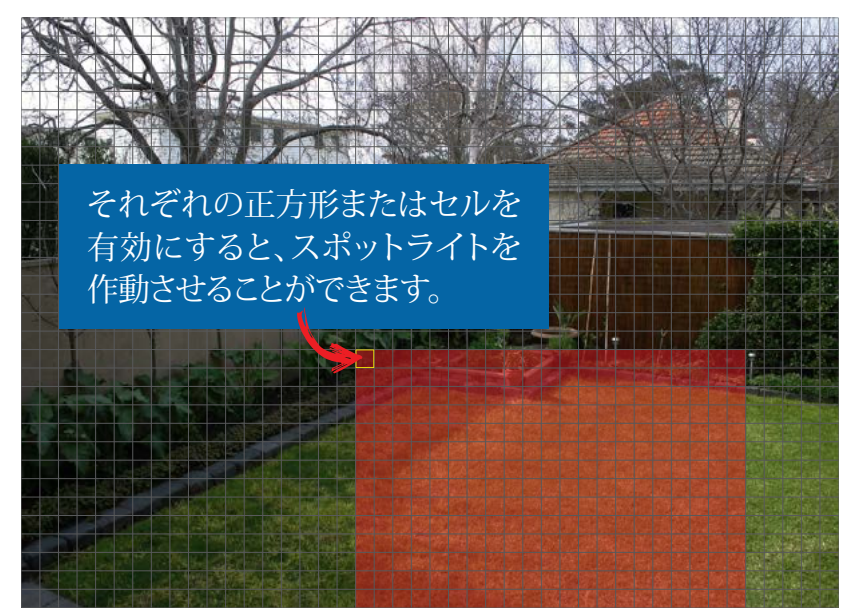

1. [すべてクリア]をクリックすると、デフォルトのスポットライト検知エリアが削除されます。

2. 新規のスポットライト検知エリアを作成するには、マウスの左ボタンを押したまま開始す るセルまたは正方形を選択し、クリックアンドドラッグで作成するエリアを選択します。マウ スを放して終了します。

3. 複数のエリアの作成が可能です。個々の正方形を有効にすると、スポットライトを作動させることもできます。作成されたエリアを削除する場合も同様です。

この例では、裏庭のスポットライト検知エリアが作成され、1つまたは複数の物体が家の裏 側に近づくとスポットライトが作動します。

スポットライトはスポットライト検知エリアの外側の動きには反応しません。

ライトの有効化:チェックボックスをクリックして、カメラのスポットライトを有効にします。

**ライトの点灯時間**: モーションが検知されたときのスポットライトの点灯時間の長さを調整 してください。

感度:必要に応じて感度を調整してください。

4. マウスを右クリックして終了します。

5. [適用]をクリックすると、変更が保存されます。

### スポットライトの作動スケジュール

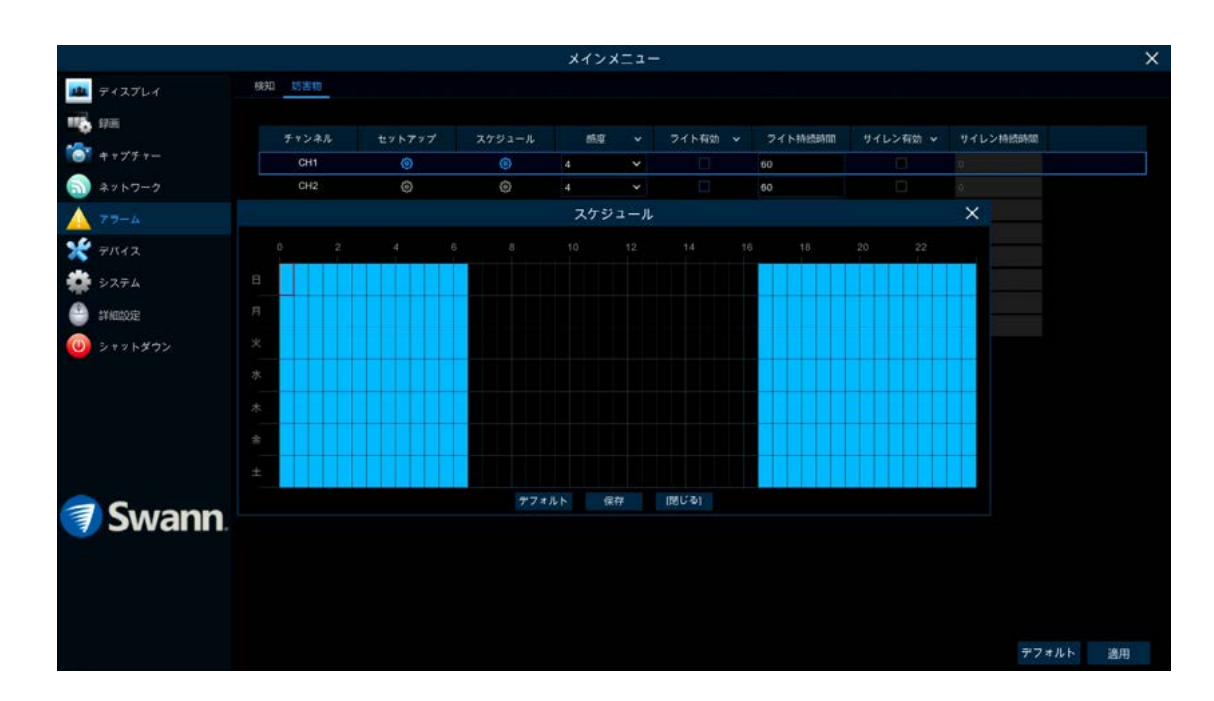

デフォルトでは、スポットライトおよびサイレンは午前6時30分から午後4時30 分まで作動しませんが、必要に応じて変更できます。

各正方形は30分を表しています。マウスで特定の正方形をクリックして変更 するか、マウスをクリックして希望の時間に対応する正方形の上までドラッグ します。

[保存]をクリックすると、変更が保存されます。マウスを右クリックして終了します。

## デバイス:PTZ

|          |            |              |       |      |      |    | メインメニ      | 1-  |         |             |   |     |       |    |
|----------|------------|--------------|-------|------|------|----|------------|-----|---------|-------------|---|-----|-------|----|
| -        | ティスプレイ     | HDD S.M.A.R. | T PTZ | 090H |      |    |            |     |         |             |   |     |       |    |
| 116      | 17.E       | チャンネル        |       | ιv   |      |    | テータ送信ビット 🗸 | 送佣的 | き止ビット マ |             |   |     |       |    |
| <b>*</b> | キャプチャー     | CH1          | COAXI | ¥    | 9600 | *  | 8 <b>v</b> |     | *       | <b>\$</b> L | × |     |       |    |
|          | 3467-0     | CH12         | COAXI | ۲    | 9600 | ٠, | 8 🗸        |     | .*      | 4L          | × |     |       |    |
|          | ** F 2 - 2 | снз          | COAX1 |      | 9600 |    |            |     |         | \$C         |   |     |       |    |
|          | 79-4       | CH4          | COAX1 |      | 9600 |    |            |     |         | なし          |   |     |       |    |
| ×        |            | CH5          | COAX1 |      | 9600 |    |            |     |         | QL.         |   |     |       |    |
| -        | 2774       | CHI0         | COAX1 |      | 9600 |    |            |     |         | なし          |   |     |       |    |
| T        | 2005       | CH7          | COAXI |      | 9600 |    |            |     |         | なし          |   |     |       |    |
| ۲        | 詳細設定       | CH8          | COAX1 |      | 9600 |    |            |     |         | なし          |   |     |       |    |
|          | Swann      |              |       |      |      |    |            |     |         |             |   |     |       |    |
|          |            |              |       |      |      |    |            |     |         |             |   | שצ- | デフォルト | 邊用 |

- → [コピー]機能を使って、接続済みの他のカメラにす べての設定を適用します。
- → [デフォルト]をクリックすると、デフォルト設定に戻り ます。
- → [適用]をクリックすると、設定が保存されます。

互換性のあるPTZカメラがDVRに接続済みの場合は、PTZ制御を使用してカ メラを動かしたり、物体にズームインしてフォーカスのレベルを制御したりす ることができます(対応している場合)。カメラの視野を別の位置に合わせる ための複数のプリセットポジションを作成することができます。クルーズモー ドを使用して、作成した別のプリセットポジションにカメラを向けることもでき ます。

PTZカメラを設定するには、デバイスに付属している取扱説明書を参照して 設定を合わせてください。

### カメラの画面上での表示

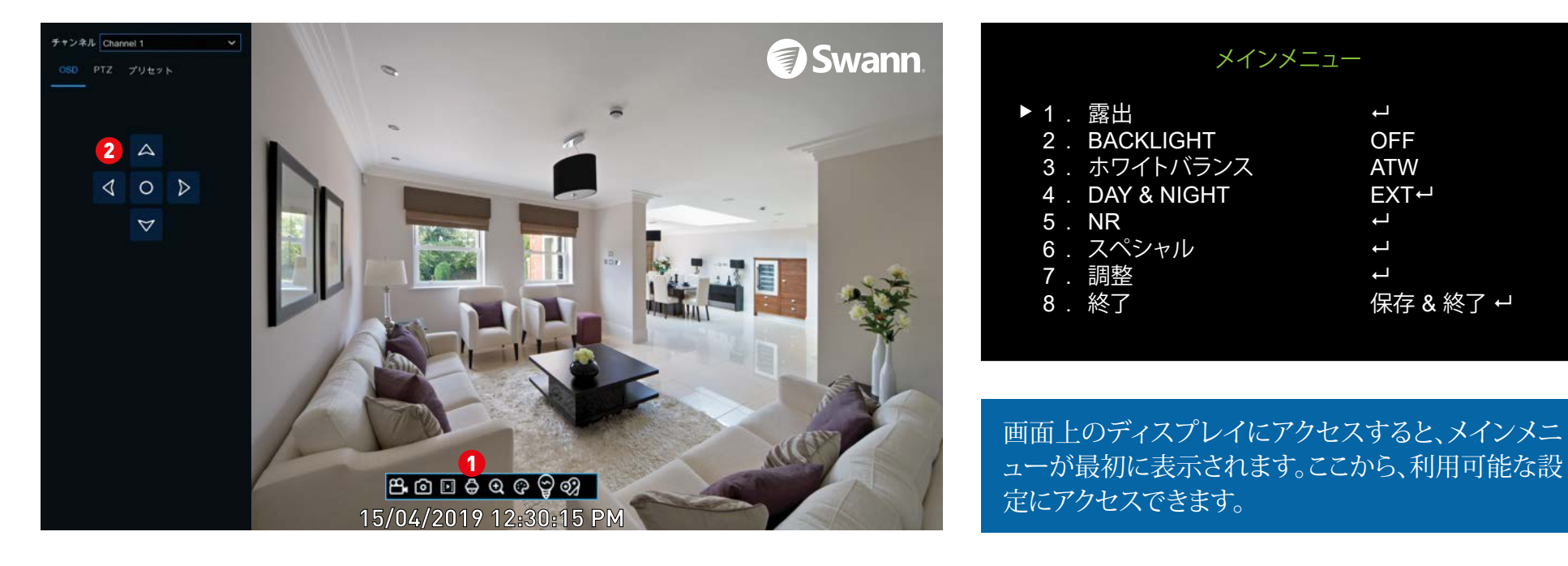

1. 画面上ディスプレイにアクセスするには、ライブ表示モードでカメラをクリックし、[カメラツールバー]のPTZボタンをクリックします。

2. カメラが全画面で表示され、ナビゲーションコントロールが左側に表示されます。中央ボタン(円)をクリックすると、メインメニューが表示されます。上 矢印ボタンと下矢印ボタンをクリックして移動します。左矢印ボタンと右矢印 ボタンをクリックして、設定を変更します。中央ボタンをクリックしてサブメニ ューに入り、変更を確認します。

#### 録画の設定

録画設定オプションは、メインメニューからア クセスできる[録画]および[キャプチャ]メニュ ーで利用できます。ここから、接続済みのカメ ラごとにデフォルトの録画スケジュール(週24 時間7日のグリッドで表示されて色分けされ たもの)にアクセスして変更することができま す。DVRのスケジュールを有効にして、イベン トが発生するたびにスナップショットを撮るよ うに設定することもできます。

| and the second second se |                 |       | A120-4-   |     |   |           | ~  |
|----------------------------------------------------------------------------------------------------|-----------------|-------|-----------|-----|---|-----------|----|
| A ディスプレイ                                                                                                    | 19日 1月日スケジュール × |       |           |     |   |           |    |
| 16 us                                                                                                    | チャンネル           | 時間を有効 |           |     |   |           |    |
| S ++77+-                                                                                                    | CH1             |       | アコアルストリーム | ¥.  | 2 |           |    |
|                                                                                                    | CH2             | 2     | デュアルストリーム | φ.] | 2 |           |    |
| 1 4 7 F 3 = 7                                                                                                    |                 | N     | デュアルストリーム |     | 2 |           |    |
| 77-4                                                                                                    | CH4             | 2     | デュアルストリーム |     | 2 |           |    |
| 🛫 Ŧ/1(1)ス                                                                                                    |                 | N     | デュアルストリーム |     | Ð |           |    |
|                                                                                                    | CHG             | V     | 737%259-6 |     | Ð |           |    |
| УХ74                                                                                                    |                 | B     | デュアルストリーム |     | 3 |           |    |
| 🕒 linedoe                                                                                                    | CHE             | S     | デュアルストリーム |     | S |           |    |
| 🕽 Swann.                                                                                                    |                 |       |           |     |   |           |    |
|                                                                                                    |                 |       |           |     |   | コピー デフォルト | 鐵用 |
|                                                                                                    |                 |       |           |     |   |           |    |

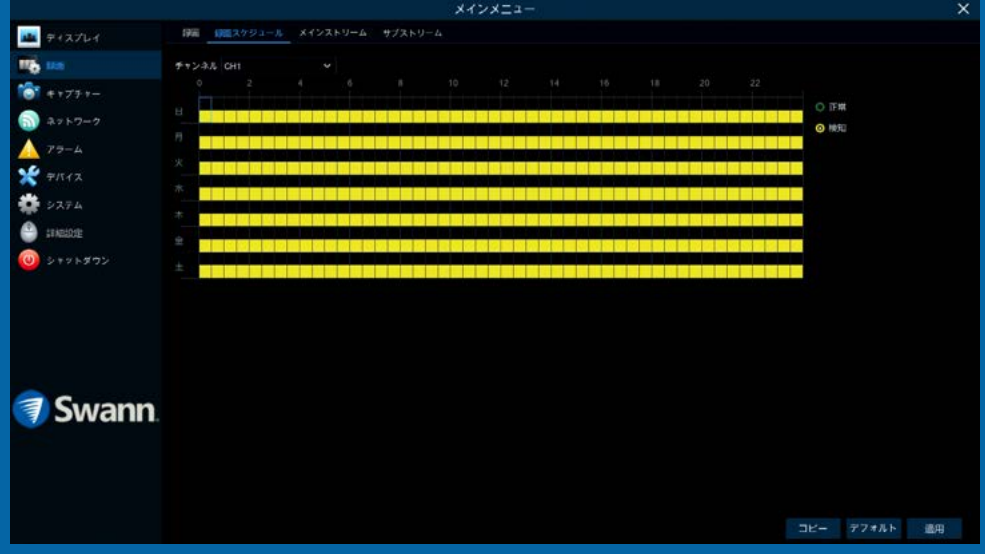

### 録画:録画

|                |                 |          | メインメニュ    | -          |          |     |       | >   |
|----------------|-----------------|----------|-----------|------------|----------|-----|-------|-----|
| 🏨 ティスプレイ       | (第三) 総画スケジュール メ |          |           |            |          |     |       |     |
| <b>100</b> 100 | チャンネル           | 線周を有効    | ▼ ストリームモー |            |          |     |       |     |
| ****           | СН1             | <b>Z</b> | デュアルストリー  | 4 <b>v</b> | <b>~</b> |     |       |     |
|                | CH2             | 2        | デュアルストリー  | 4 ¥        | 2        |     |       |     |
| ③) ネットワーク      |                 | 2        | デュアルストリー  | 4 *        | 2        |     |       |     |
| A 77-4         | CH4             | M        | デュアルストリー  | 4 ~        | 2        |     |       |     |
| ¥ 7512         | CH5             | 3        | デュアルストリー  | 4 ~        | M        |     |       |     |
| -              | CH0             | S        | デュアルストリー  | 4 *        |          |     |       |     |
| *** >774       |                 | Y        | デュアルストリー  | 4 ~        | <b>S</b> |     |       |     |
| 🎒 itimidie     | CH8             | M        | デュアルストリー  | 4 ~        | У        |     |       |     |
| 0 シャットダウン      |                 |          |           |            |          |     |       |     |
| 🧊 Swann.       |                 |          |           |            |          |     |       | 700 |
|                |                 |          |           |            |          | שצ- | デフォルト | 邊用  |

- → [コピー]機能を使って、接続済みの他のカメラにす べての設定を適用します。
- → [デフォルト]をクリックすると、デフォルト設定に戻り ます。
- → [適用]をクリックすると、設定が保存されます。

DVRの各カメラの入力はCH1、CH2などと表示されます。

**録画の有効化**: 無効にすると、DVRはモーションを検知しますが、録画はされません(手動での録画も無効になります)。

**ストリームモード**: デフォルトでは、DVRはメインストリーム映像とサブストリ ーム映像の両方を録画します(デュアルストリーム機能)。メインストリーム は、DVRを直接使用しているときに再生するために使用され、サブストリーム はモバイルデバイスのリモート再生に使用されます。リモート再生が必要な い場合は、[メインストリーム録画のみ]を選択できます。

プレ録画: イベントが発生する前に、数秒間DVRによる録画が可能です。この 機能は有効にしておくことをお勧めします。

## アラーム:検知

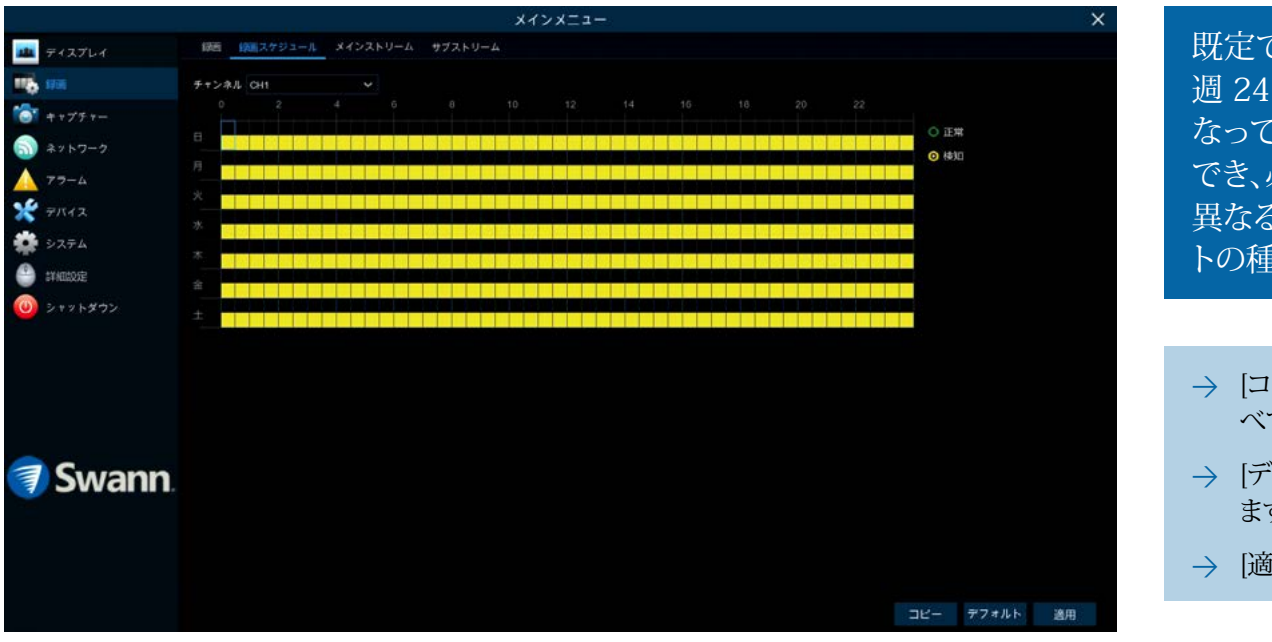

既定では、接続されている各カメラに対して、 週24時間7日の検出スケジュールが有効に なっています。スケジュールを変更することが でき、必要に応じて各カメラのスケジュールを 異なることができます。スケジュールは、イベン トの種類を表す色分けされています。

- → [コピー]機能を使って、接続済みの他のカメラにす べての設定を適用します。
- → [デフォルト]をクリックすると、デフォルト設定に戻り ます。
- → [適用]をクリックすると、設定が保存されます。

チャンネル:編集するカメラを選択します。

通常: DVRは一定期間継続的に録画します。

検知: DVRは、1つまたは複数のカメラからモーションが検知されたときにの み録画します。

各正方形は30分を表しています。マウスで希望の録画モードを選択してから 特定の正方形をクリックして変更するか、マウスをクリックして希望の時間に 対応する正方形の上までドラッグします。(録画が有効な1つまたは複数のセ クションで)通常録画または検出録画が必要ない場合、同じアクションを適用 することもできます。

### キャプチャ:キャプチャ

|                |        |              | ×          | メインメニュ | - |           |             |      |       |              |       | ×  |
|----------------|--------|--------------|------------|--------|---|-----------|-------------|------|-------|--------------|-------|----|
| 🏧 ティスプレイ       | キャプチャー | キャプチャースケジュール |            |        |   |           |             |      |       |              |       |    |
| <b>116</b> 178 | チャンネル  | オートキャプチャ・マ   | ストリームモード マ | 遺巣の間隔  |   | 7ラーム10編 ~ | アラーム解除      | i⊈ ∨ | 77-48 | ( <u>)</u> ~ |       |    |
| *****          | CHI    |              | メインストリームマ  | 510    | ¥ | 5 BP ~    | 1920 x 1080 | - Y  | 最高    | *            |       |    |
|                | CH2    |              | メインストリームマ  | 5.89   | ¥ | 58 ¥      | 1920 x 1080 | ×    | 東京    | ~            |       |    |
|                | снэ    |              | メインストリーム Y | 5秒     |   | 510 ¥     | 1920 x 1080 |      | 最高    |              |       |    |
| 77-4           | CH4    |              | メインストリーム イ | s⊎     |   | 5Ð 🗸      | 1920 x 1080 |      | 最高    |              |       |    |
| テバイス           | CH5    |              | メインストリーム イ | 5 Đ    |   | 5世 ~      | 1920 x 1080 |      | 最高    |              |       |    |
|                | CHI0   |              | メインストリーム ¥ | 510    |   | 5秒 ~      | 1920 x 1080 |      | 朝/屯   |              |       |    |
| \$77A          | CH7    |              | メインストリーム イ | 5秒     |   | 5秒 ~      | 1920 x 1080 |      | 単高    |              |       |    |
| 9 詳細設定         | CH8    |              | メインストリーム イ | 5秒     |   | 5 Đ 💙     | 1920 x 1080 |      | 最高    |              |       |    |
| 🗊 Swann.       |        |              |            |        |   |           |             |      |       |              |       |    |
|                |        |              |            |        |   |           |             |      |       |              |       |    |
|                |        |              |            |        |   |           |             |      |       | -3K-         | デフォルト | 邊用 |

DVRの各カメラの入力はCH1、CH2などと表示されます。

オートキャプチャ: 有効になっている場合、イベントが発生するたびにDVRが スナップショットを撮影します。

ストリームモード: デフォルトの選択のままにしておきます。これにより、カメラ のネイティブ解像度(アラーム解像度)を選択することができます。

標準間隔: スナップショットが撮影されるまでの経過時間。たとえば、通常の キャプチャスケジュールを設定する場合、デフォルト選択で5秒ごとにスナッ プショットが撮影されます。状況に応じて調整してください。

**アラーム間隔:**検知キャプチャスケジュールを設定しているときは、モーションが検知されるたびに選択した間隔に応じてスナップショットが撮影されます。状況に応じて調整してください。

**アラーム解像度**: デフォルトの選択のままにしておきます。これにより、各スナップショットはカメラのネイティブ解像度で保存されます。より低い解像度を 選択できます。

**アラーム画質**: デフォルトの選択のままにしておきます。これにより、各スナップショットはカメラの最大のビットレートで保存されます。

追加機能のため、キャプチャスケジュールはデフォルトでは有効になっていま せん。この機能を有効化するには(33ページの<u>「キャプチャ:スケジュール」</u>を 参照してください)。

#### 🗐 クリックして目次ページへ

### キャプチャ:スケジュール

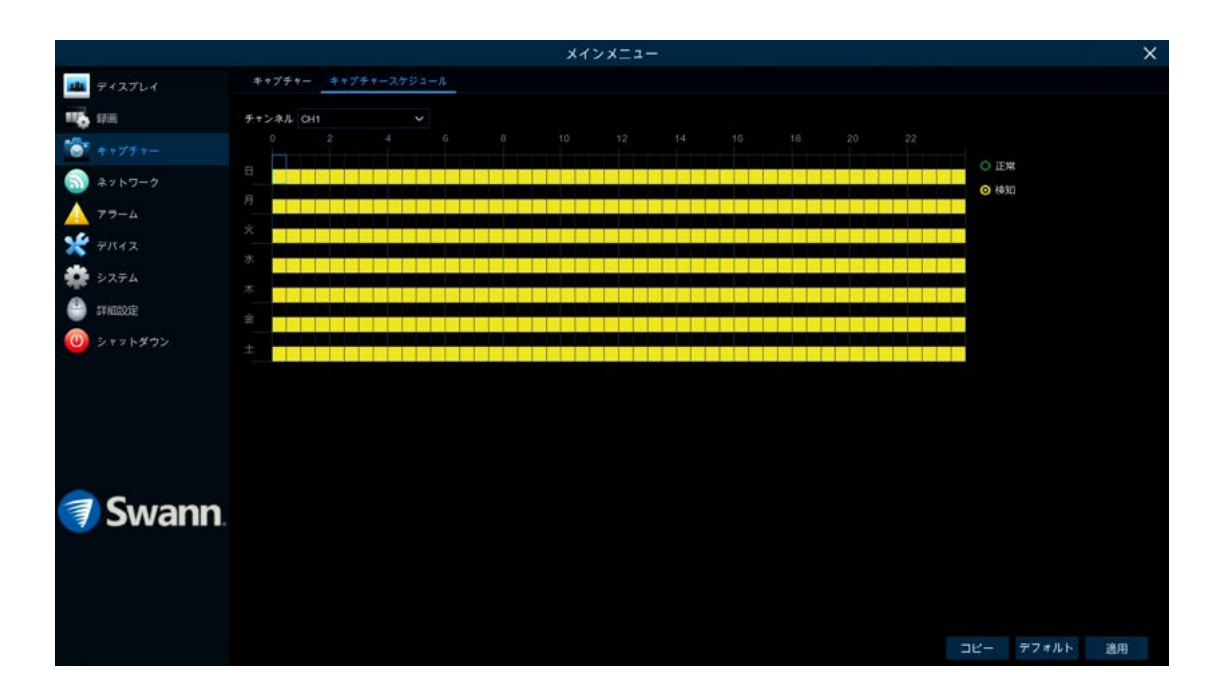

チャンネル:編集するカメラを選択します。

各正方形は30分を表しています。マウスで希望のキャプチャを選択してから 特定の正方形をクリックして変更するか、マウスをクリックして希望の時間に 対応する正方形の上までドラッグします。(有効な1つまたは複数のセクション で)通常キャプチャモードまたは検出キャプチャモードが必要ない場合、同じ アクションを適用することもできます。

#### システム設定

オプションを使用すると、DVRの設定方法や 稼働手段を完全に制御できます。起動ウィザ ードの実行中に、ディスプレイ解像度、タイム ゾーン、メール設定、サマータイム、およびパ スワード作成などのオプションが設定されま す。経験豊富なネットワークユーザーのため に、DVRには固有の要求に合わせて構成が可 能なオプションを備えています。アップグレー ドが可能な場合、実行してファームウェアをア ップグレードすることもできます。

|                                                                                                    |                                                                  | メインメニュー  | ×        |
|----------------------------------------------------------------------------------------------------|------------------------------------------------------------------|----------|----------|
| <u>■</u> <del>91</del> スプレイ                                                                                                    | ライブ ディスプレイの構成 プラ                                                 |          |          |
| <ul> <li>● 新期</li> <li>● キャブラキー</li> <li>● ネットワーク</li> <li>▲ アラーム</li> <li>☆ デバイス</li> <li>※ デバイス</li> <li>● お約50世</li> <li>● シャットダウン</li> </ul> | シーウンスモード<br>シーウンスドウェルタイム<br>いGA /HCM総合変<br>近明会<br>オーパースキャンを有効にする | □ レイアウト1 |          |
| 🗊 Swann.                                                                                                    |                                                                  |          |          |
|                                                                                                    |                                                                  |          | デフォルト 適用 |

|                 | メインメニュー                             |  |
|-----------------|-------------------------------------|--|
| 🏧 ディスプレイ        | 一般 日時 ユーザー 偶屈 チャンネル情報 時間情報 ネットワーク状態 |  |
| <b>10</b> 100   | サバイス名 OVR8-4580V                    |  |
| 👌 e + 77 +      | アバイスタイプ DVR8-4580V                  |  |
| 3 → 2 × 5 7 − 7 | ハードウェアバーション DM-307 回びざび記回           |  |
| 79-6            | ソフトウェアバージョン VB 10-20190525          |  |
|                 | Eクライアントバージョン V2.10.107              |  |
| TTTT            | ビデオフォーマット: NTSG: Sec. Prove         |  |
| 9.774           |                                     |  |
| annelose        | IP アドレス 192 168 202 114             |  |
| 0               |                                     |  |
|                 | 9 x 7 85.85                         |  |
|                 | クライアント 9000,9000                    |  |
|                 | MACアドレス BC 51 FE 07 80 C9           |  |
|                 | P2PID 856YP4UASHNJ1MT2111A          |  |
|                 | エージェントクラウドリンクステータス 投続されました          |  |
| 🔋 Swann         |                                     |  |

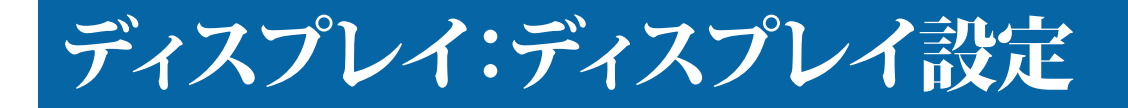

|                                                                                                    |                                                                   | ×1                                            | ンメニュー |                | ×  |
|----------------------------------------------------------------------------------------------------|-------------------------------------------------------------------|-----------------------------------------------|-------|----------------|----|
| ····                                                                                                    | ライブ ディスプレイの構成 プラ                                                  |                                               |       |                |    |
| <ul> <li>              ◆マスクレイ      </li> <li>             ◆マスクレイ         </li> <li>             ◆マスクレイ         </li> <li>             ◆マスクテム         </li> <li>             ◆アステム         </li> <li>             ◆マス・ダクン         </li> </ul> | ジークンスモード<br>ジークンスドウエルタイム<br>VGA/ HOMi解像度<br>透明度<br>オーパースキャンを有効にする | □ レイアウト1<br>5<br>10800P(1920×1080)<br>●<br>オフ |       |                |    |
| 🧃 Swann.                                                                                                    |                                                                   |                                               |       | 77 <i>#</i> ルト | 進用 |

- → [デフォルト]をクリックすると、デフォルト設定に戻ります。
- → [適用]をクリックすると、設定が保存されます。

**シーケンスモード**: DVRがシーケンスモードになっているときに表示する映像チャンネルの数を選択します。同時に表示させるカメラを1台、4台、6台の中から選択することができます。

シーケンスドウェルタイム: 次の映像チャンネル(最大300秒)を表示する前 に、映像チャンネルをシーケンスモードで表示する時間の最大長を秒単位で 入力します。

VGA/HDMI解像度:テレビ表示に適した解像度を選択します。

透過性:スライダーを左または右にクリックしたままにすると、メニューバーと メインメニューの画面上で表示される透過性が変更されます。状況に応じて 調整してください。

**オーバースキャンの有効化**: 主に旧型のテレビ受像機で使用され、表示可能 エリア全体を画面上で正確に表示する機能です。画像の端をカットすること により行われます。この機能は、正しいアスペクト比が表示されるように画像 がデジタル処理されるものなので、最新のプラズマテレビや液晶テレビには 必要ありません。

### ネットワーク:ネットワーク

| $ \begin{array}{c} \begin{array}{c} \begin{array}{c} 2 + 2 - 2 - 4 \\ \end{array} \end{array} \\ \hline \end{array} \\ \hline \bigg $ \\ \hline \bigg  \\ \hline \bigg  \\ \hline \bigg  \\ \hline \bigg  \\ \hline \bigg  \\ \hline \bigg  \\ \hline \bigg  \\ \hline \bigg  \\ \hline \bigg  \\ \hline \bigg  \\ \hline \bigg  \\ \hline \bigg  \\ \hline \bigg  \\ \hline \bigg  \\ \hline \bigg  \\ \hline \bigg  \\ \\ \hline \bigg  \\ \\ \\ \hline \bigg  \\ \\ \\ \hline \bigg  \\ \\ \\ \hline \bigg  \\ \\ \\ \\ \end{array} \\ \\ \end{array}  \\ \\ \\ \\ \end{array}  \\ \\ \\ \\ |                           |                   |                 | メインメニュー              |  | ×       |                   |
|----------------------------------------------------------------------------------------------------|---------------------------|-------------------|-----------------|----------------------|--|---------|-------------------|
| <ul> <li> <ul> <li></li></ul></li></ul>                                                                                                    | 🏨 ティスプレイ                  | キットワーク ボート        | 構成 電子メール構成 スケジュ | ールのメール送信 DDNS IPフィルタ |  |         | ネットワークお           |
| <ul> <li>************************************</li></ul>                                                                                                    | <b>116</b> 178            | 8913 <sup>1</sup> |                 |                      |  |         | 信にSwannLin        |
| ● 1× 1× 7-2       ● 7× 1× 2       ● 7× 1× 2       ● 7× 1× 2       ● 1× 1× 2× 2× 2× 4       ● 1× 1× 2× 2× 2× 4       ● 1× 1× 2× 2× 2× 4       ● 2× 1× 2× 2× 4       ● 2× 1× 2× 2× 4       ● 2× 1× 2× 2× 4       ● 2× 1× 2× 2× 4       ● 2× 1× 2× 2× 4       ● 2× 1× 2× 2× 4       ● 2× 1× 2× 2× 4       ● 2× 1× 2× 2× 4       ● 2× 1× 2× 2× 4       ● 2× 1× 2× 2× 4       ● 2× 1× 2× 2× 4       ● 2× 1× 2× 2× 4       ● 2× 1× 2× 2× 4       ● 2× 1× 2× 2× 4       ● 2× 1× 2× 2× 4       ● 2× 1× 2× 2× 4       ● 2× 1× 2× 2× 4       ● 2× 1× 2× 2× 4       ● 2× 1× 2× 2× 4       ● 2× 1× 2× 2× 4       ● 2× 1× 2× 2× 4       ● 2× 1× 2× 2× 4       ● 2× 1× 2× 2× 4       ● 2× 1× 2× 2× 4       ● 2× 1× 2× 2× 4×       ● 2× 1× 2× 2× 4×       ● 2× 1× 2× 2× 4×       ● 2× 1× 2× 2× 4×       ● 2× 1× 2× 2× 4×       ● 2× 1× 2× 2× 4×       ● 2× 1× 2× 2× 4×       ● 2× 1× 2× 2× 4×       ● 2× 1× 2× 2× 4×       ● 2× 1× 2× 2× 4×       ● 2× 1× 2× 2× 4×       ● 2× 1× 2× 2× 4×       ● 2× 1× 2× 2× 4×       ● 2× 1× 2× 2× 4×       ● 2× 1× 2× 2× 4×       ● 2× 1× 2× 2× 4×       ● 2× 1× 2× 2× 4×       ● 2× 1× 2× 2× 4×       ● 2× 1× 2× 2× 4×       ● 2× 1× 2× 2× 4×       ● 2× 1× 2× 2× 4×       ● 2× 1× 2× 2× 4×       ● 2× 1× 2× 2× 4×       ● 2× 1× 2× 2× 4×       ● 2× 1× 2× 2× 4×       ● 2× 1× 2× 2× 4×       ● 2× 1× 2× 2× 4×       ● 2× 1× 2× 2× 4×       ● 2× 1× 2× 2× 4×       ● 2× 1× 2× 2× 4×       ● 2× 1× 2× 2× 4×       ● 2× 1× 2× 2× 4×       ● 2× 1× 2× 2× 4×       ● 2× 1×                                                                                                    | (O) キャプチャー                | DHCP              |                 |                      |  |         | ためマットワ            |
| ▲ $77-4$ $972+1723$ $972+1723$ $9625000000000000000000000000000000000000$                                                                                                    | ネットワーク                    | ドアドレス             | 192,168,202,114 |                      |  |         | $r_{\alpha}$      |
|                                                                                                    | A 77-4                    | サブネットマスク          | 255 255 255 000 |                      |  |         | ん。ネットワー           |
| <ul> <li>▶ 37.7 A</li> <li>● 17.8 1</li> <li>● 18.8 202.2.64</li> <li>● 18.8 202.2.64</li> <li>● 18.2 202.000</li> <li>● 19.7 7 A</li> <li>定に戻</li> <li>○ 5.wann.</li> </ul>                                                                                                    | * =1112                   |                   |                 |                      |  |         | 定が必要な場            |
| <ul> <li></li></ul>                                                                                                    | 🔅 >774                    | David 4           |                 |                      |  |         |                   |
| (a) シャンドダウン<br>$\rightarrow$ [デフォ<br>定に戻<br>$\rightarrow$ [適用]れ<br>す。                                                                                                    | 🎒 image                   | DNS1              | 192 168 202 254 |                      |  |         |                   |
| <ul> <li>→ [デフォ<br/>定に戻</li> <li>→ [適用]な<br/>す。</li> </ul>                                                                                                    | <ul><li>ジャットダウン</li></ul> |                   |                 |                      |  |         |                   |
| ⑦ Swann.                                                                                                    |                           |                   |                 |                      |  |         | → [デフォルト<br>定に戻りま |
| Swann.                                                                                                    |                           |                   |                 |                      |  |         | → [適用]をク          |
|                                                                                                    | Swann                     |                   |                 |                      |  |         | す。                |
|                                                                                                    |                           |                   |                 |                      |  |         |                   |
| デフォルト 逸用                                                                                                    |                           |                   |                 |                      |  | フォルト 適用 |                   |

ネットワークおよびモバイルデバイスとの通信にSwannLinkのP2P技術が利用されているため、ネットワーク設定の構成は必要ありません。ネットワークの専門知識があり、個別の設定が必要な場合は、変更が可能です。

- → [デフォルト]をクリックすると、デフォルト設定に戻ります。
- → [適用]をクリックすると、設定が保存されます。

DHCP(動的ホスト構成プロトコル):ルーターはネットワークに接続済みの各 デバイスに自動的にIPアドレスを割り当てます。デフォルトにより有効化され ています。

DHCPを無効にしている場合は、次の5つのオプションを変更できます。

**IPアドレス:** ネットワーク上の各デバイスには、独自のIPアドレスが必要です。 代表的なアドレスは「192.168.1.24」または同様のものになります。

**サブネットマスク:** これにより、ネットワーク構成に基づいてホスト間のネットワークトラフィックの流れを分離することができます。代表的なアドレスは「255.255.255.0」または同様のものになります。

**ゲートウェイ:** これによりDVRがインターネットに接続できるようになります。 これは通常、モデムまたはルーターと同じIPアドレスとなります。

DNS(ドメインネームシステム)1/2: インターネットサービスプロバイダのDNS 設定を入力します。

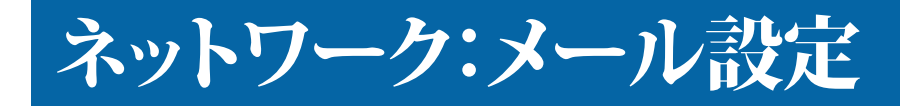

|            |           |                           | メインメニュー          | ×        |               |
|------------|-----------|---------------------------|------------------|----------|---------------|
| 🏨 ティスプレイ   |           | -ト構成 電子メール構成 スケジュールのメー    | ール送信 DDNS IPフィルタ |          | D٧            |
| 116 STEE   | 電子メール     |                           |                  |          | ザ             |
| (OT キャプチャー | 暗明化       | 自動                        |                  |          |               |
| A757-9     | SMTPポート   | 00587                     |                  |          | 十             |
| A 77-4     | SMTP#-//- | smtp gmail com            |                  |          | ス             |
|            | コーザーキ     | myusemame                 |                  |          | -             |
| X 7/1X     |           | mypassword                | ▼ パスワードを表示       |          | 9.            |
| *** >ZFA   | 送信者       | DVR8-4580V                |                  |          | 而             |
| 🎒 詳細設定     | 受信者 1     | receiver@emailaddress.com |                  |          | l⊫-0.         |
| 🥹 シャットダウン  | 受信者 2     |                           |                  |          |               |
|            | 9月83      |                           |                  |          |               |
|            | 10,000    | 3 <del>3 7</del>          |                  |          |               |
|            |           | 1000-14                   |                  |          | $\rightarrow$ |
|            |           |                           |                  |          |               |
|            |           |                           |                  |          |               |
| Swann      |           |                           |                  |          | ~             |
| Jordini.   |           |                           |                  |          | $\rightarrow$ |
|            |           |                           |                  |          |               |
|            |           |                           |                  |          |               |
|            |           |                           |                  |          |               |
|            |           |                           |                  | デフォルト 適用 |               |

DVR 用のメールを作成する必要があるのはな ぜですか?だから、あなたのDVRはあなたに電 子メールアラートを送信し、忘れた場合はパ スワードリセット要求を送信することができま す。Gmail gmail.comと Outlook outlook.comの 両方がサポートされています。

- → [デフォルト]をクリックすると、デフォルト設定に戻ります。
- → [適用]をクリックすると、設定が保存されます。

**メールアドレス:** チェックボックスをクリックして、メールアドレスの詳細が入力します。

暗号化:これは「自動」のままにしておきます。

SMTPポート: Gメール入力00587。アウトルック入力00587。

**SMTPサーバー:** Gメール入力「smtp.gmail.com」。アウトルック入力「smtp. live.com」。

**ユーザー名:**作成したアカウントのメールアドレスのユーザー名を入力します。

パスワード: 作成したパスワードのメールアドレスのユーザー名を入力しま す。パスワードを非表示にする場合は、[パスワードの表示]のチェックボックス をクリックします。 送信先:メールアカウントの名前(たとえばDVR8-4580V)を入力します。

受信先1:警告メールの送信を希望するメールアドレスを入力します。

間隔: これは、DVRによる警告メールの送信後、別の送信先に送信するまでの経過時間のことです。状況に応じて調整してください。

**テストメール**: クリックして情報が正しいことを確認し、[OK]をクリックします。 テストが正常に終了した場合は、メッセージが表示されます。[OK]をクリックし て続行します。

テスト用メールが受信トレイにない場合は、迷惑メールフォルダまたはスパ ムフォルダを確認してください。

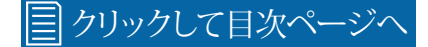

#### ネットワーク:メールスケジュール

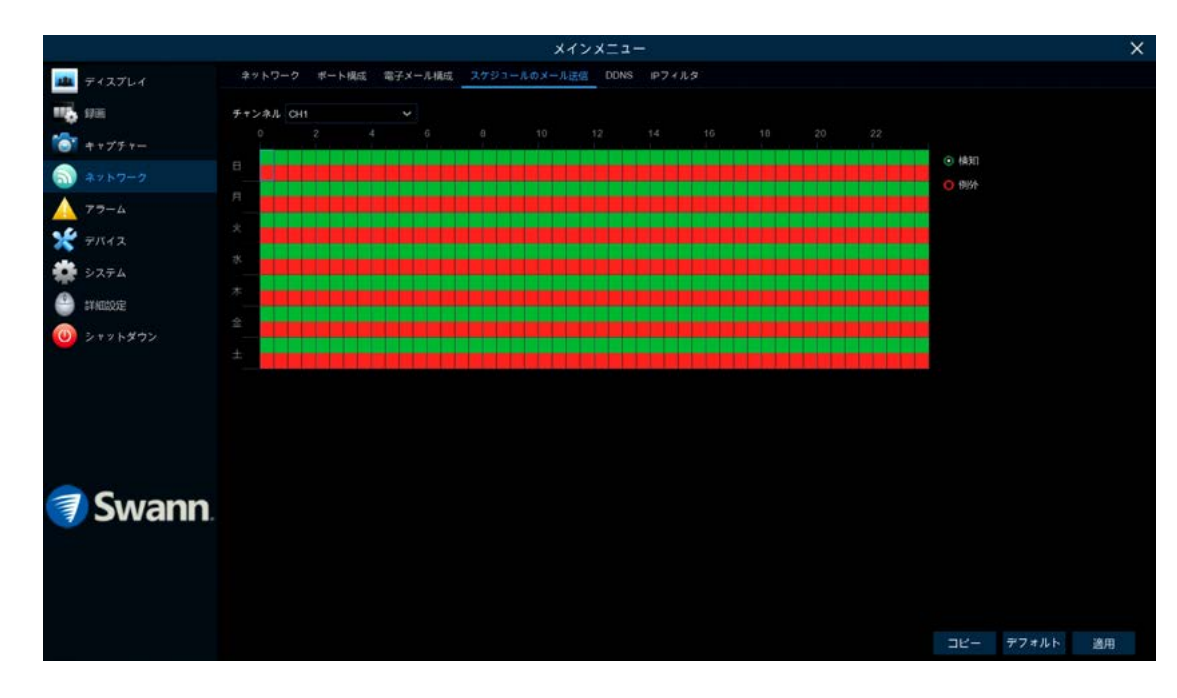

- → [コピー]機能を使って、接続済みの他のカメラにす べての設定を適用します。
- → [デフォルト]をクリックすると、デフォルト設定に戻り ます。
- → [適用]をクリックすると、設定が保存されます。

チャンネル:編集するカメラを選択します。

します。

検知: 警告メールがモーション検知に対して有効になっている場合、DVRに よって送信されるスケジュールを変更することができます。たとえば、警告メ ールは日中だけ受信して、夜間には受信しないという設定も可能です。カメラ ごとに別のスケジュールを作成することができます。

例外: DVRが例外として検知するイベントが3種類あります。ハードドライブ上 に容量が残っていない、ハードドライブエラー、1つまたは複数のチャンネル でカメラからの映像信号が途切れた場合(48ページの「上級:イベント」を参 照してください)。警告メールの受信に例外がある場合は、デフォルトのスケジ ュールのままにしておくことをお勧めします。

各正方形は30分を表しています。マウスで特定の正方形をクリックして変更 するか、マウスをクリックして希望の時間に対応する正方形の上までドラッグ

#### ネットワーク:DDNS

|                |                  |                      | メインメニュー           | × |
|----------------|------------------|----------------------|-------------------|---|
| 🏨 ティスプレイ       |                  | ポート構成 電子メール構成 スケジュール | のメール迂信 DDNS Pフィルタ |   |
| <b>115</b> 178 | DDNS             | Ð                    |                   |   |
| ★+ブチャー         | <del>"</del> -/~ | SWANNOVR V           |                   |   |
| A ++ +         | ドメイン             | homedvr123           | .cwanndvr.net     |   |
| A 73-4         | ユーザー             | homedvr123           |                   |   |
|                |                  | •••••                | 「パスワードを表示         |   |
| 75112          |                  | DUNSをテストする           |                   |   |
| 🙀 システム         |                  |                      |                   |   |
| 🕒 stadate      |                  |                      |                   |   |
| 🔘 シャットダウン      |                  |                      |                   |   |
| 🧃 Swann.       |                  |                      | デフォルト 適用          |   |

SwannLinkのP2P技術が開発される前 は、DVRのリモート接続にSwannDNSサービス が使用されていました。このサービスはまだ有 効であり、バックアップの手段としてアカウント を作成することをお勧めします。

- → [デフォルト]をクリックすると、デフォルト設定に戻ります。
- → [適用]をクリックすると、設定が保存されます。

<u>www.swanndvr.com</u>にアクセスして、[登録]ボタンをクリックします。指示に従ってアカウントを作成します。

DDNS: チェックボックスをクリックして有効にします。

サーバー: SWANNDVRが自動的に選択されます。

ドメイン: アカウントでホストされているドメイン名を入力します。たとえば、username.swanndvr.net

ユーザー:アカウント用のユーザー名(ホスト名)を入力します。

パスワード:アカウント用のパスワードを入力します。

**テストDDNS:** このボタンをクリックしてから[OK]をクリックし、アカウントの詳細を確認します。すぐに「DDNSテストが正常に完了しました!」というメッセージが表示されます。[OK]をクリックして終了します。

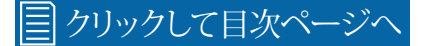

### ネットワーク:IPフィルター

|                             |                 |                                                   | メインメニュー           |       |      |       | ×  |
|-----------------------------|-----------------|---------------------------------------------------|-------------------|-------|------|-------|----|
| 🏨 ティスプレイ                    |                 | 模成 電子メール構成 スケジュール                                 | のメール法信 DDNS IPフィル | 9     |      |       |    |
|                             | 前効にする           |                                                   |                   |       |      |       |    |
| 3 + v > 7 − 2               | 制限タイプ<br>同始アドレス | 5년(14)<br>- · · · · · · · · · · · · · · · · · · · | 259               |       |      |       |    |
| A 79-4                      | 終了アドレス          |                                                   | ネットワーク!           |       |      |       |    |
| * 75172                     | tt tt           | 開始アドレス                                            | 終了アドレス            | - 80% | 削除する |       |    |
| 🗱 >774                      |                 |                                                   |                   |       |      |       |    |
| 🕒 ITHERE                    |                 |                                                   |                   |       |      |       |    |
| <ul> <li>シャットダウン</li> </ul> |                 |                                                   |                   |       |      |       |    |
| 🧃 Swann.                    |                 |                                                   |                   |       |      |       |    |
|                             |                 |                                                   |                   |       |      |       |    |
|                             |                 |                                                   |                   |       |      | デフォルト | 邊用 |

- → [デフォルト]をクリックすると、デフォルト設定に戻ります。
- → [適用]をクリックすると、設定が保存されます。

IPフィルタリングは、IPアドレスの特定のグループに対するネットワークデバ イスへのアクセスを制限するための優れた方法です。たとえば、悪意のあるユ ーザーがネットワークを攻撃した場合、1つのIPアドレスまたはIPアドレスのブ ロックからデバイスへのアクセスを防ぐためのフィルターを追加することがで きます。DVRの日常的な機能においては、この機能は必要ありません。

### ネットワーク:日付および時刻

|                |            |              |          | メイン             | ×=   | а- |          |       | >  |
|----------------|------------|--------------|----------|-----------------|------|----|----------|-------|----|
| 🏨 F12761       | 一般日時ユーザー 備 | € チャンネル(     | 445 B    | 画情報 ネットワ        | - ク状 | 19 |          |       |    |
| <b>115</b> 938 | 日時         |              |          |                 |      |    |          |       |    |
| (O) キャプチャー     | 日付         | 20/08/2019   |          | i               |      |    |          |       |    |
| A71-7          | 動間         | 04:53:36     |          |                 | PM   |    |          |       |    |
| A 75-4         | 日付フォーマット   | 日日/月月/年年     | nin in   |                 |      |    |          |       |    |
|                | 時間フォーマット   | 1285(10)     |          |                 |      |    |          |       |    |
| * 7/12         | タイムソーン     | (GMT+09:00)  | Secul, T | 'okyo, Osaka, 🗸 |      |    |          |       |    |
| 👾 5274         |            |              |          |                 |      |    |          |       |    |
| statice        | NTP設定      |              |          |                 |      |    |          |       |    |
| a zawa week    | NTPを有効にする  | >            |          |                 |      |    |          |       |    |
| 0 2474272      | サーバーアドレス   | pool.ntp.org |          |                 |      |    |          |       |    |
|                |            | 今すく更新        |          |                 |      |    |          |       |    |
|                | DST股定      |              |          |                 |      |    |          |       |    |
|                | DSTを何効にする  |              |          |                 |      |    |          |       |    |
|                | 時間オフセット    | 1時間          |          |                 |      |    |          |       |    |
|                | DSTE-F     | 選            |          |                 |      |    |          |       |    |
| Swann.         | 開始時間       | 3月           |          | 第2              |      |    | 02:00:00 |       |    |
|                | 終了時間       | 11月          |          | 逾1              |      |    | 02.00.00 |       |    |
|                |            |              |          |                 |      |    |          |       |    |
|                |            |              |          |                 |      |    |          |       |    |
|                |            |              |          |                 |      |    |          |       |    |
|                |            |              |          |                 |      |    |          | デフォルト | 途用 |

- → [デフォルト]をクリックすると、デフォルト設定に戻ります。
- → [適用]をクリックすると、設定が保存されます。

#### 日付および時刻

日付、時刻、タイムゾーンが正しくない場合は、該当するダイアログボックスを クリックし、メニューをドロップダウンして変更します。

#### NTPの設定

NTP(ネットワークタイムプロトコル)機能を使用すれば、DVRは自動的にクロ ックをタイムサーバーと同期させることができます。これにより、日付と時刻が 常に正確になります(DVRは周期的に自動同期されます)。

1. [今すぐ更新する]ボタンをクリックすると、すぐにDVRの内部クロックをタイムサーバーと自動同期させることができます。

2. 時刻が正常に更新されたことを示すメッセージが画面上に表示されます。[OK]をクリックして続行します。

#### **DSTの設定**

**DSTの有効化**: サマータイムがタイムゾーンまたは地域に適用されている場合は、ドロップダウンメニューをクリックして有効にします。

タイムオフセット: タイムゾーン内でサマータイムが増加した時間を選択します。これは、UTC(協定世界時)と現地時間との分の違いを意味します。

**DSTモード**: サマータイムが開始および終了する方法を選択するには、次の 手順を実行します。

**週**: 月とサマータイムが開始および終了する日と時刻を選択します。たとえば、特定の月の第1日曜日の午前2時などです。

日付: サマータイムの開始日(カレンダーアイコンをクリック)および終了日、時刻を選択します。

#### 🗐 クリックして目次ページへ

### デバイス:HDD

|                                                |         |                 |                | メインメニュー  |    |             |          | ×     |
|------------------------------------------------|---------|-----------------|----------------|----------|----|-------------|----------|-------|
| 🏨 ティスプレイ                                       | HOD S.M | IAR.T PTZ クラウド  |                |          |    |             |          |       |
| <b>115</b> 1700                                | 政       | モテル             | シリアル香号         | 77-4717  | 状態 | 空き容量/合計     | 空き時間合計時間 |       |
| *+75+-                                         |         | SAMSUNG HD154UI | S1Y6J90Z501689 | 1AG01118 | 正常 | 1259G/1397G |          |       |
| <li>३१२७-१</li>                                |         |                 |                |          |    |             |          |       |
| A 79-4                                         |         |                 |                |          |    |             |          |       |
| × 7/142                                        |         |                 |                |          |    |             |          |       |
|                                                |         |                 |                |          |    |             |          |       |
| C STANKAR                                      |         |                 |                |          |    |             |          |       |
| <b>9</b> - 1 - 1 - 1 - 1 - 1 - 1 - 1 - 1 - 1 - |         |                 |                |          |    |             |          |       |
|                                                |         |                 |                |          |    |             |          |       |
|                                                |         |                 |                |          |    |             |          |       |
|                                                |         |                 |                |          |    |             |          |       |
| Swann                                          |         |                 |                |          |    |             |          |       |
| Jorrann.                                       |         |                 |                |          |    |             |          |       |
|                                                |         |                 |                |          |    |             |          |       |
|                                                | 上書きする   | 810 Y H         | DDをフォーマットする    |          |    |             |          |       |
|                                                |         |                 |                |          |    |             | デフォ      | レト 適用 |

上書き: これにより、ハードディスクが一杯になるとDVRは最も古い映像ファ イルを上書きするように指示されます。上書き前に、上書き機能を無効にする か、イベントを残しておく日数を選択するかを選ぶこともできます。DVRのスト レージ容量不足を防ぐために、デフォルトの選択をそのままにすることをお 勧めします。

HDDのフォーマット: チェックボックスをクリックしてハードドライブを選択し、 このボタンをクリックしてフォーマットを行います。すべてのデータが消去さ れることに注意を促すメッセージが表示されます。[OK]をクリックして続行し ます。

時々ハードドライブをフォーマットすることをお勧めします。これにより、DVR のシステムを完全な状態に保てるようになります。USBフラッシュドライブを 接続して、保存するイベントをコピーします。ハードドライブをフォーマットす ると、録画データがすべて消去されることに注意してください。

## デバイス:S.M.A.R.T

|                |              |                         | x     | インメニュ  | -        |     |    |                    | 2 |
|----------------|--------------|-------------------------|-------|--------|----------|-----|----|--------------------|---|
| 🏨 ディスプレイ       | HDD S.M.A.R  | T PTZ クラウドストレージ         |       |        |          |     |    |                    |   |
| 116 ST.        | HDD ID :     | 71201                   |       | セルフチェ  | 20947: 5 |     |    |                    |   |
| *****          | セルフチェック状態    | 8: 検知されませんでした           |       |        |          |     |    |                    |   |
|                | 溫度(°C):      |                         |       | 実用時間(d | ): 44    | 45  |    |                    |   |
| ネットワーク         | 評価全体:        | 合格                      |       |        |          |     |    |                    |   |
| A 79-4         |              |                         |       |        |          |     |    |                    |   |
| <b>4</b> and a | S.M.A.R.T.情報 |                         |       |        |          |     |    |                    |   |
| A 201A         |              | 属性名                     | ステータス | 797    | INTERNO. | 彩纸值 | 口缝 | 生データ値              |   |
| 👷 システム         | 0x1          | Raw Read Error Rate     | OK    |        | 100      | 100 |    |                    |   |
| A STARLOFE     | 0×3          | Spin Up Time            |       |        |          |     |    | 9370               |   |
|                | 0x4          | Start Stop Count        |       |        |          |     |    |                    |   |
| ジャットダウン        | 0x5          | Reallocated Sector Ct   |       |        | 100      | 100 |    |                    |   |
|                | 0x7          | Seek Error Rate         |       |        |          |     |    |                    |   |
|                | 0x8          | Seek Time Performance   | OK    |        | 100      | 100 |    | 10962              |   |
|                | 0x9          | Power On Hours          |       |        |          |     |    | 10682              |   |
|                | 0xa          | Spin Retry Count        | ок    |        | 100      | 100 |    |                    |   |
|                |              | Calibration Retry Count |       |        |          |     |    |                    |   |
|                | 0xc          | Power Cycle Count       |       |        |          |     |    |                    |   |
| 🗐 Swan         | Oxd          | Read Soft Error Rate    |       |        | 100      |     |    |                    |   |
|                | 0xb7         | Runtime Bad Block       | OK    |        | 100      | 100 |    |                    |   |
|                | 0xb8         | End-to-End Error        |       |        |          |     |    |                    |   |
|                | Oxbb         | Reported Uncorrect      | ок    |        |          |     |    |                    |   |
|                | 0xbc         | Command Timeout         |       |        |          |     |    |                    |   |
|                | Oxbe         | Airflow Temperature Cel |       |        |          |     |    | 43 (Min/Max 14/43) |   |
|                |              |                         |       |        |          |     |    |                    |   |

この機能を使用することによって、DVR内部に インストールされているハードドライブに関す る技術情報を表示することができます。潜在 的なドライブエラーの評価と検出を行うテスト (3種類のタイプが用意されています)も実行 できます。

セルフチェックタイプ:次の3種類のタイプが用意されています。

トを要請する際に、これらの情報が必要になる場合があります。 マウスを右クリックして終了します。

**ショート:** このテストでは、読み取り/書き込みヘッド、電子デバイス、内部メ モリなど、ハードドライブの主要部品が検証されます。

ロング: このテストは上記の検証テストより長いバージョンで、サーフェース スキャンを実行して問題のある領域を表示し(存在する場合)、不良セクタの 再配置を強制的に実行します。

**コンベイアンス**: これは、ハードドライブの機械部品が正常に動作しているか どうかを確認するための非常に迅速なテストとなります。

テスト実行時、DVRはいつも通りに稼働し続けます。

ほとんどの場合、DVRの一般的な使用においてはこれらの情報は必要ありませんが、Swannのヘルプデスクおよびテクニカルサポートのスタッフにサポー

### デバイス:クラウドストレージ

|            |           |         | 2      | メインメニュー        |   | ×        |
|------------|-----------|---------|--------|----------------|---|----------|
| 🏨 ティスプレイ   | HDD SMART | PTZ 050 | K26L-9 |                |   |          |
| 116 ST.    | 有効にする     |         |        |                |   |          |
| ★+ブチャー     | プロバイダー    | Dropbós |        | クラウドをアクティベートする |   |          |
| au 1 7 - 0 | ステータス     |         |        |                |   |          |
|            | 容量        |         | 0%     | 0.008/0.008    |   |          |
| A 79-4     | 上鹿さする     | 自動      |        |                |   |          |
| * 7112     | ビデオタイプ    | MP4     |        |                |   |          |
| 🔹 5274     | チャンネ      | R.      | 7*ルダ名  | ストリームモード       |   |          |
| 🎒 :Wallock | CH1       | CH      |        | サブストリーム        | × |          |
| 0 シャットダウン  | CH2       | СН      | 2      | サプストリーム        | ¥ |          |
|            |           | CH      | 3      | サブストリーム        |   |          |
|            | CH4       | CH      |        | サブストリーム        |   |          |
|            | CH5       | CH      |        | サブストリーム        |   |          |
|            | CH6       | CH      |        | サブストリーム        |   |          |
|            |           | СН      |        | サブストリーム        |   |          |
|            | CH8       | CH      |        | サブストリーム        |   |          |
| 🧃 Swann.   |           |         |        |                |   | デフォルト 適用 |

DVRには、Dropbox™を利用してスナップショッ トや映像録画データをクラウドにコピーする 機能があります。Dropbox™は、スナップショッ トや映像録画データを保存したり共有したり することができ、必要に応じて常に手元に置い ておくことができるサービスです。

- → [デフォルト]をクリックすると、デフォルト設定に戻ります。
- → [適用]をクリックすると、設定が保存されます。

クラウド機能を起動する前に、DVR用のメールアドレスおよびパスワードと同 じものを使用してDropboxアカウントを作成することをお勧めします。コンピュ ータの<u>www.dropbox.com</u>にアクセスして、名前、メールアドレス、パスワードを 入力し、諸条件に同意して、サインアップボタンをクリックします。

有効化:チェックボックスをクリックして有効にします。

上書き:代わりに特定の期間を選択する場合は、ドロップダウンメニューをク リックします。

映像の種類:再生互換性の既定の選択はそのままにしておきます。

クラウドの有効化: クリックしてアクティブにし、[OK]をクリックします。

**ストリームモード**: クラウドにコピーするサブストリームまたはメインストリームの高品質映像を選択する場合は、ドロップダウンメニューをクリックします。

1. アクティベーションリンクがメールアドレス(警告メールの受信に使用されるメールアドレス)に送信されました。

**2.** コンピュータでメールをチェックしてから、メール内のリンクをクリックして 有効にします。

3. モバイルデバイス上のSwann Securityアプリを開き、[Menu]ボタン(左上) をタップしてから[クラウド]をタップします。表示されたデバイスをタップして、 コンピュータに表示されているQRコードをスキャンします。アプリ内にコード が表示されますので、[承認]をタップします。承認が正常に完了したことを示 すメッセージが表示されます。[OK]をタップして終了します。

クラウド機能が有効になっている状態で、DVRが警告を送信するように指示 する必要があります。(20ページの「アラーム:検知-アクション」を参照してく ださい)。

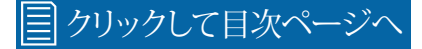

### システム:基本性能

|           |            | メインメニュー               | >        |
|-----------|------------|-----------------------|----------|
| ± 〒イスプレイ  | 日時 ユーザー 情報 | チャンネル情報 緑画情報 ネットワーク状態 |          |
| 116 ST.   | テバイス名      | DVR8-4580V            |          |
| 10 キャプチャー | min        | 日本語 ~                 |          |
| Ayb0-0    | ビデオフォーマット  | NTSC ~                |          |
| A /       | メニュータイムアウト | 19 🗸                  |          |
|           |            | DVR V                 |          |
| 75172     | 透かし        | 有効にする ~               |          |
| \$274     | ウィザードを表示する |                       |          |
| 4 # MARKE |            |                       |          |
| シャットダウン   |            |                       |          |
|           |            |                       |          |
|           |            |                       |          |
|           |            |                       |          |
|           |            |                       |          |
|           |            |                       |          |
|           |            |                       |          |
| 🕘 Swann   |            |                       |          |
|           |            |                       |          |
|           |            |                       |          |
|           |            |                       |          |
|           |            |                       |          |
|           |            |                       | デフォルト 適用 |

- → [デフォルト]をクリックすると、デフォルト設定に戻ります。
- → [適用]をクリックすると、設定が保存されます。

**デバイス名:** ダイアログボックスをクリックしてDVRの名前を変更します(必要に応じて)。

**言語**: システムメニューを表示する言語を選択します。複数の言語が利用可能です。

**映像フォーマット**:ご利用の国の正しい映像規格を選択します。米国やカナダ はNTSC方式です。英国、オーストラリア、ニュージーランドはPAL方式です。

メニュータイムアウト: ドロップダウンメニューをクリックして、DVRがアイドル 状態の時にメインメニューを終了する時間を選択します。[オフ]を選択する と、この機能を無効にすることもできます(パスワード保護は一時的に無効に なります)。

モード: DVRはXVRと呼ばれる追加モードをサポートしています。これにより、 ホームネットワークに接続済みのIPカメラを設定して、DVRで稼働させること ができます。XVRモードは、この先のマニュアルアップデートでカバーされる予定です。

ウォーターマーク: デフォルトでは、Swannロゴが接続済みの各カメラのウォ ーターマークとして追加されます。必要ない場合は、ドロップダウンメニューを クリックして無効にします。

ウィザードの表示: DVRを稼働または再起動させるたびに起動ウィザードを 表示させる場合は、チェックボックスをクリックします。

#### 🗐 クリックして目次ページへ

#### システム:ユーザー

|            |       |         |         | X1       | ンメニュー  |    | × |
|------------|-------|---------|---------|----------|--------|----|---|
| 🏨 ディスプレイ   | 一股 日時 | ユーザー 情報 | チャンネル情報 | 録画情報 ネット | ワーク状態  |    |   |
| 110 SP 88  |       | ユーザー名   |         | ユーザー有効化  | ユーザー編集 | 許可 |   |
| (o) ++7F+- |       | admin   | 管理者     | 有効にする    |        |    |   |
| AUN7-2     |       | ucor1   | ユーザー1   | 無効にする    |        |    |   |
| A 70-1     |       | user2   | ⊐-#-z   | 無効にする    |        |    |   |
|            |       | user3   | ユーザー3   | 無効にする    |        |    |   |
| 75172      |       | user4   |         | 無効にする    |        |    |   |
| 🙀 \$274    |       | user5   | ユーザー5   | 無効にする    |        |    |   |
| 🎒 statione |       | user6   |         | 無効にする    |        |    |   |
| シャットダウン    |       |         |         |          |        |    |   |
| 🧃 Swann.   |       |         |         |          |        |    |   |

- → [デフォルト]をクリックすると、デフォルト設定に戻ります。
- → [適用]をクリックすると、設定が保存されます。

DVRのパスワードを変更するには、[編集]ボタンをクリックします。パスワード します。すべてのオプションを選択するには、[すべて]のボタンをクリックしま は6文字以上で、数字と文字を組み合わせることができます。新しいパスワー す。[保存]ボタンをクリックしたら[OK]をクリックして確認します。 ドをもう一度入力して確認します。

追加のユーザーアカウントも次の手順にしたがって有効にすることができます。

1. [user1]を選択し、[編集]ボタンをクリックします。

2. ドロップダウンメニューをクリックして有効にします。

3. ユーザー名とパスワードを入力します。

4. [保存]ボタンをクリックし、管理者パスワードを入力して[OK]をクリックして 確認します。

権限の変更は、[権限]ボタンをクリックしてから、有効にするオプションを選択

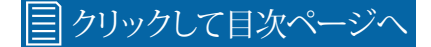

#### 上級:維持

|                             |             | ·×                 | インメニュー | ×        |
|-----------------------------|-------------|--------------------|--------|----------|
| 🏨 ディスプレイ                    | XUFTUR KADE | 自動アップグレード リモートサポート |        |          |
| <b>116</b> 5700             | デフォルトユーザー   | admin              |        |          |
| (OT キャプチャー                  | 白動リプート      |                    |        |          |
| ネットワーク                      | 35世         | 御道                 |        |          |
| A 79-4                      |             |                    |        |          |
| ¥ 7512                      |             | 12:00              | AM Y   |          |
| 🔹 527a                      |             |                    |        |          |
| 🕘 #¥NDERDE                  |             |                    |        |          |
| <ul> <li>シャットダウン</li> </ul> |             |                    |        |          |
| (T)                         |             |                    |        |          |
|                             | 更折          | デフォルトを読み込む         |        |          |
|                             | 設定を保存する     | 設定を読み込む            |        |          |
|                             |             |                    |        |          |
|                             |             |                    |        |          |
| 🗊 Swann                     |             |                    |        |          |
|                             |             |                    |        |          |
|                             |             |                    |        |          |
|                             |             |                    |        |          |
|                             |             |                    |        | デフォルト 適用 |

- → [デフォルト]をクリックすると、デフォルト設定に戻ります。
- → [適用]をクリックすると、設定が保存されます。

**デフォルトユーザー:** Adminはデフォルトのユーザーアカウントです。複数の ユーザーアカウントが作成されている場合は、ドロップダウンメニューをクリ ックして無効にします。

自動再起動: DVRの動作を完全な状態に保つため、この機能を有効にしておくことをお勧めします。

時間: DVRを再起動する適切な日時を選択します。

更新:ファームウェアをUSBフラッシュドライブから更新するには、このボタン をクリックします。ファームウェアファイルを選択し、[OK]をクリックして確認し ます。ファームウェアのアップデートが完了すると、DVRは自動的に再起動さ れます。

**保存の設定**: カスタマイズしたすべての設定を含む構成ファイルをエクスポートするには、このボタンをクリックします。

デフォルトのロード: 工場出荷時のデフォルト設定を復元するには、このボタンをクリックします。[すべて]をクリックして[保存]をクリックします。DVRが再起動し、起動ウィザードが画面上に表示されます。

設定のロード: カスタマイズしたすべての設定を含む構成ファイルをインポートするには、このボタンをクリックします。

🗐 クリックして目次ページへ

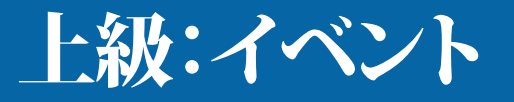

|                |                 |        |         | XTS | - ± ± ×    |              |       | ×  |
|----------------|-----------------|--------|---------|-----|------------|--------------|-------|----|
| 🏨 ディスプレイ       | メンテナンス イベント 目前7 | マブグレード | リモートサポー |     |            |              |       |    |
| <b>115</b> 996 | 1221917         |        | 7#-     |     | メッセージを表示 マ | 電子メールを送信する 🗸 |       |    |
| () キャプチャー      | ティスクに空き容量がありません | 2      | 無効にする   |     |            |              |       |    |
| ネットワーク         | ディスクエラー         | N      | 無効にする   |     | S          |              |       |    |
| A 79-4         | ビデオロス           | M      | 無効にする   |     | N S        | N N          |       |    |
| * 7512         |                 |        |         |     |            |              |       |    |
| 🔹 >774         |                 |        |         |     |            |              |       |    |
| 🎱 svietoje     |                 |        |         |     |            |              |       |    |
| 🥹 シャットダウン      |                 |        |         |     |            |              |       |    |
| 🗊 Swann.       |                 |        |         |     |            |              | デフォルト | 進用 |

イベントが発生したり、DVRが異常動作を表示 したりする場合はいつでも、メールの受信、画 面上でのメッセージの表示、Swann Security アプリでの警告の受信、内部ブザーの有効化 など、多様な方法で通知を受けることができま す。DVRが例外として検知するイベントは3種 類あります。

- → [デフォルト]をクリックすると、デフォルト設定に戻ります。
- → [適用]をクリックすると、設定が保存されます。

**有効化**: 使用可能なイベントの警告を無効にする場合はチェックボックスを クリックします。

**ブザー:**ドロップダウンメニューをクリックし、内部ブザーの期間を選択して、 使用可能なイベントを有効にします。

**メッセージの表示**: 使用可能なイベントに対する画面上のメッセージを無効 にする場合は、チェックボックスをクリックします。

**メールの送信**:使用可能なイベントの警告メールを無効にする場合はチェックボックスをクリックします。

## 上級:自動アップグレード

|                             | メインメニュー                        | ×        |
|-----------------------------|--------------------------------|----------|
| 📠 F12761                    | メンテナンス イベント 自動アップグレード リモートサポート |          |
| 110 SPEE                    | 自動アップグレード 有効にする 🗸              |          |
| <b>()</b> キャプチャー            | ✓ インターネットからアップデートをチェック         |          |
| ネットワーク                      | 今年くチェック                        |          |
| A 77-4                      |                                |          |
| * 7512                      |                                |          |
| 🔅 52754                     |                                |          |
| ET HELES                    |                                |          |
| <ul> <li>シャットダウン</li> </ul> |                                |          |
| 🧃 Swann.                    |                                |          |
|                             |                                | デフォルト 適用 |

- → [デフォルト]をクリックすると、デフォルト設定に戻ります。
- → [適用]をクリックすると、設定が保存されます。

自動アップグレード: デフォルトでは、アップグレードが可能な場合、DVRは自動的に新しいファームウェアをダウンロードしてインストールします。この機能を無効にする場合は、ドロップダウンメニューをクリックします。

インターネットで更新を確認: デフォルトでは、新しいファームウェアがダウン ロード可能な場合、DVRは自動的にチェックして、警告を実行します。この機能 を無効にする場合はチェックボックスをクリックします。

**今すぐ確認**: このボタンをクリックして、新しいファームウェアが使用可能かどうかを確認します。新しいファームウェアが使用可能な場合は、画面の指示に従ってください。

#### システムステータス

さまざまなステータスタブでは、DVRで機能 するために選択されたさまざまな設定やオプ ションの概要が表示されます。DVRが実行す るアクションと検知されたイベントがログに 記録され、検索して表示することが可能にな ります。ヘルプデスクにお問い合わせいただ く際、お客様が抱えている技術的な問題の解 消のために、スタッフがお客様にこれらのス テータスタブにアクセスするよう依頼すること がございます。

|                 |                       | メインメニュー               |  |
|-----------------|-----------------------|-----------------------|--|
| 🏜 F12761        | 一般 日時 ユーザー (明経 チャンネル) | 昭 師画情報 ネットワーク状態       |  |
| 116 ST.M.       |                       | DVR8-4580V            |  |
| 🎯 # T 7 7 Y     |                       | DVR8-4580V            |  |
| az 1-7-7        |                       | 0M-307                |  |
| A               |                       | V8 1 0-20190525       |  |
| A 79-4          | Eクライアントバージョン          | V2.1.0.107            |  |
| 7/17            | ビデオフォーマット             | NTSC                  |  |
| 🗱 9774          | H00合制                 | 1397G                 |  |
| 🕘 ITABLEE       | P7623                 | 192 168 202 114       |  |
| 0 0 + 9 5 4 7 5 |                       |                       |  |
| <b>V</b>        |                       | 85.85                 |  |
|                 |                       | 9000 9000             |  |
|                 | MICTELZ               | BC 51 FE 07 80 C9     |  |
|                 | P2P ID                | 856YP4UASRINJ1MT2111A |  |
|                 | エージェントクラウドリンクステータス    | 投資されました               |  |
| 🗊 Swann.        |                       |                       |  |
|                 |                       |                       |  |
|                 |                       |                       |  |
|                 |                       |                       |  |
|                 |                       |                       |  |
|                 |                       |                       |  |

|           |       |           |                 | メインメ                     | <u>=</u> a-             |       |     | × |
|-----------|-------|-----------|-----------------|--------------------------|-------------------------|-------|-----|---|
| # F12761  | -段 日時 | 1-9- Ø    | 昭 <b>チャンネ</b> ル | - (FE) (FE)(100 ネットワー)   | 2.秋期                    |       |     |   |
| 116 stm   |       |           | 0.9             |                          |                         | РІВ線出 |     |   |
| 😚 ++77++- | CHI   | Channel 1 | 行動にする           | 1920x1080, 15Fps, 4Mbps  | 352x 288, 4Fps, 96Kbps  | 256   | 256 |   |
| A71-7     | CH2   | Channel 2 | 相似にする           | 1920x1080, 15Fps, 4Mbps  | 352x 240, 4Hps, 90Kbps  | 未如5   | NI5 |   |
| A 78-1    |       | Channel 3 | 有効にする           | 1920x1080, 15Fps, 4Mbps  | 352x 240. 4Fps. 96Kbps  |       |     |   |
|           |       | Channel 4 | 有効にする           | 1920x1080, 15i ps, 4Mbps | 352x 240, 41 ps, 96Kbps | 未対応   | 對応  |   |
| 7/172     |       | Channel 5 | 有効にする           | 1920x1080. 15Fps, 4M8ps  | 352x 240, 4Fps, 96Kbps  | 未始5   | 200 |   |
| 97.74     | CH6   | Channel 6 | 有効にする           | 1920x1080, 15Fps, 4Mbps  | 352x 240, 41 ps, 90Kbps | 未始店   | 対応  |   |
| 🎒 STABERE |       | Channel 7 | 有効にする           | 1920x1080, 15Fps, 4Mbps  | 352x 240. 4Fps. 90Kbps  | 未始応   | 365 |   |
| シャットダウン   |       | Channel 8 | 朝助にする           | 1920x1080, 15Fps, 4Mbps  | 352x 240, 4Fps, 96Kbps  | 未始店   | NIT |   |
| 🧃 Swann.  |       |           |                 |                          |                         |       |     |   |

### システム:情報

|                 |                      | ーニニメインメ              | × |
|-----------------|----------------------|----------------------|---|
| 🏨 ディスプレイ        | 一般 日時 ユーザー 情報 チャンネルタ | 情報 緑画情報 ネットワーク状態     |   |
| 116 ST.         | デバイス名                | DVR8-4560V           |   |
| 1 ++7F+-        | デバイスタイプ              | UVR8-4580V           |   |
| ay h7-2         | ハードウェアパージョン          | 0M-307               |   |
|                 | ソフトウェアパージョン          | V8.1.0-20190525      |   |
| 77-4            | <b>ビクライアントバージョン</b>  | V2.1.0.107           |   |
| 💥 テバイス          | ビデオフォーマット            | NISC                 |   |
| 277L            | HDD容量                | 1397G                |   |
| A HERE          | IP アドレス              | 192.160.202.114      |   |
| 0 2 8 4 h H H H | WI-FI                | 0000                 |   |
|                 |                      | 85,85                |   |
|                 | クライアント               | 9000,9000            |   |
|                 | MAC7 FLA             | DC:51 FE 07 D0 C9    |   |
|                 | P2P ID               | 856YP4UASHNJ1MT2111A |   |
|                 | エージェントクラウドリンクステータス   | 提続されました              |   |
|                 |                      |                      |   |
| 🗊 Swann         |                      |                      |   |
|                 |                      |                      |   |
|                 |                      |                      |   |
|                 |                      |                      |   |
|                 |                      |                      |   |
|                 |                      |                      |   |

このタブには、DVRの技術的な情報とデバイ スID、QRコードが表示されます。ヘルプデスク にお問い合わせいただく際、お客様が抱えて いる技術的な問題の解消のために、スタッフ がお客様にこのタブにアクセスするよう依頼す ることがございます。

MACアドレス:現在のパスワードを忘れた場合は、これを回復パスワードとして使用できます。

ヘルプデスクにお問い合わせいただく際、お客様が抱えている技術的な問題 の解消のために、スタッフがお客様にこのタブにアクセスするよう依頼するこ とがございます。

### システム:チャンネル情報

|                   |       |           |         | ر                | Kインメ:   | <u>_</u>  |              |       |           | × |
|-------------------|-------|-----------|---------|------------------|---------|-----------|--------------|-------|-----------|---|
| 💷 ティスプレイ          | 一般日時  | ユーザー 備    | 報 チャンキル | 情報 印西情報 🕈        | ットワーク   | 状態        |              |       |           |   |
| <b>105</b> 178    | チャンネル | エイリアス     | 状態      |                  |         | サブク       |              | PIR模型 | プライバシーソーン |   |
| (internet) キャプチャー | CH1   | Channel 1 | 有効にする   | 1920x1080, 15Fps | , 4Mbps | 352x 288, | 4Fps, 96Kbps | 対応    | 对応        |   |
| A71-7             | CH2   | Channel 2 | 有効にする   | 1920x1080, 15Fps | , 4Mbps | 352x 240, | 4Fps, 96Kbps | 未対応   | 动成        |   |
| A /               |       | Channel 3 | 有効にする   | 1920x1080, 15Fps | , 4Mbps | 352x 240, | 4Fps, 96Kbps | 未対応   | 対応        |   |
| → 79-4            | CH4   | Channel 4 | 有効にする   | 1920x1080, 15Fps | 4Mbps   | 352x 240, | 4Fps, 96Kbps | 未対応   | 结応        |   |
| * 75172           |       | Channel 5 | 有効にする   | 1920x1080, 15Fps | 4Mbps   | 352x 240  | 4Fps, 96Kbps | 果对応   | 25175     |   |
| 💭 5274            | CH6   | Channel 6 | 有効にする   | 1920x1080, 15Fps | , 4Mbps | 352x 240, | 4Fps, 95Kbps | 未划応   | 対応        |   |
| ####2012          |       | Channel 7 | 有効にする   | 1920x1080, 15Fps | , 4Mbps | 352x 240, | 4Fps, 96Kbps | 未対応   | 対応        |   |
| シャットダウン           | СН8   | Channel 8 | 有効にする   | 1920x1080, 15Fps | , 4Mbps | 352x 240, | 4Fps, 95Kbps | 未过方   | 31f2      |   |
| n Swann.          |       |           |         |                  |         |           |              |       |           |   |

接続済みの各カメラで使用されるメインストリームおよびサブストリームの 設定を表示します。

ヘルプデスクにお問い合わせいただく際、お客様が抱えている技術的な問題 の解消のために、スタッフがお客様にこのタブにアクセスするよう依頼するこ とがございます。

## システム:録画情報

|          |                 |            |         | k         | インメニュ・       | -              |                     | > |
|----------|-----------------|------------|---------|-----------|--------------|----------------|---------------------|---|
| 🏨 ディスプレ  | 1 <u>–19</u> EP | 9 <u> </u> | 眠 チャンネル | 情報 印西情報 神 | ットワーク状態      |                |                     |   |
| 116 stat | チャンネル           | - 静震状態     | 翻測化和約   | ストリームタイプ  | FPS          |                | 新建度                 |   |
| **75*    | Сн1             | オン         | 有効にする   | デュアルストリーム | 15Fps   4Fps | 4Mbps   96Kbps | 1920x1080   352x288 |   |
| A757-    | 2 CH2           | オフ         | 有効にする   | デュアルストリーム | 15Fps   4Fps | 4Mbps   96Kbps | 1920x1080   352x288 |   |
| A 75-4   |                 | オフ         | 有効にする   | デュアルストリーム | 15Fps   4Fps | 4Mbps   96Kbps | 1920×1080   352×288 |   |
| A 19-4   | CH4             | 37         | 有効にする   | デュアルストリーム | 15Fps   4Fps | 4Mbps   96Kbps | 1920x1080   352x288 |   |
| 75172    |                 | オフ         | 有効にする   |           |              |                |                     |   |
| 2774 V   | CH6             | オフ         | 有効にする   |           |              |                |                     |   |
| 🕘 詳細設定   |                 | オフ         | 有効にする   |           |              |                |                     |   |
| 0 2+++   | CH8             | 77         | 有効にする   |           |              |                |                     |   |
| 🧃 Sv     | /ann.           |            |         |           |              |                |                     |   |

接続済みの各カメラの録画設定を表示します。

ヘルプデスクにお問い合わせいただく際、お客様が抱えている技術的な問題 の解消のために、スタッフがお客様にこのタブにアクセスするよう依頼するこ とがございます。

### システム:ネットワーク状態

|                  |               | メインメニュー                | × |
|------------------|---------------|------------------------|---|
| 🚢 ティスプレイ         | 一般 日時 ユーザー 情報 | チャンネル病報 録画情報 ネットワーク状態  |   |
| <b>116</b> 1910  | 属性            | 属性组                    |   |
| 1 + + 7 F +      | 設定            |                        |   |
|                  | 19 アドレス       | 192.168.202.114        |   |
| ネットワーク           | サブネットマスク      | 255 255 256 0          |   |
| A 75-1           | ゲートウェイ        | 192 168 202 254        |   |
| -                | MAC7 FLZ      | BC 51 FE:07.80:C9      |   |
| * 7512           | DHCP          | 有効にする                  |   |
| A 1.754          | WI-FI         | 4450C T &              |   |
| W PATA           | 状態            | 切断されました                |   |
| 🕘 tradaze        | DNS1          | 192,168,202,254        |   |
|                  | DNS2          | 0.0.0.0                |   |
| 0 > + > F \$ 7 > | ポート           |                        |   |
|                  | ウェブ           | 85,85,非アクティブ,無効にする     |   |
|                  | クライアント        | 9000.9000.非アクティブ.展幼にする |   |
|                  |               | 554,554,笹アクティブ,無効にする   |   |
|                  | HTTPS         | 443,443,非アクティブ,無効にする   |   |
|                  |               |                        |   |
|                  |               |                        |   |
|                  |               |                        |   |
| Swann            |               |                        |   |
|                  |               |                        |   |
|                  |               |                        |   |
|                  |               |                        |   |
|                  |               |                        |   |
|                  |               |                        |   |
|                  |               |                        |   |
|                  |               |                        |   |

DVRで使用されているネットワーク設定を表示します。

ヘルプデスクにお問い合わせいただく際、お客様が抱えている技術的な問題 の解消のために、スタッフがお客様にこのタブにアクセスするよう依頼するこ とがございます。

**3Dノイズフィルター:** デジタルノイズ低減機能の拡張タイプです。技術の進歩によって、低照度時でも画像から効果的にノイズを取り除くことができます。

**50ヘルツ**: 英国、オーストラリア、ほとんどの欧州諸国で使用されているメインの周波数です。

**60ヘルツ**:米国、カナダ、いくつかの中南米諸国で使用されているメインの周 波数です。

AGC (自動利得制御): 低照度時に、カメラは自動的に利得制御を上げて人物や物体がより鮮明に見えるようにします。この技術には、カメラがさらなる低照度時でも画像を生成するというメリットがあります。デメリットとして、増幅によって映像のノイズが目立ってしまうことが挙げられます。

AHD: 同軸ケーブルを使用して、HD映像を防犯カメラからDVRへ送信するア ナログの高解像度有線テレビ映像ビデオ監視規格です。AHDでは、720ピクセ ルおよび1080ピクセルのHD映像解像度がサポートされています。

**アンチフリッカー:** 蛍光ランプは電源と同じ周波数で動作するため、カメラを 通して表示されると輝度フリッカーが発生します。アンチフリッカーオプション を有効にすると、目に見えるフリッカーが減少または除去されます。

**アンチスミアリング**: スミア効果とは、明るい光源から発せられた明るい垂直 線が画像に現れることを意味します。特に逆光時の撮影で起こります。これを 有効にすることにより、人物や物体は非常に明るい背景に対して正しく表示 されるようになります。

自動DNS(ドメインネームシステム): ドメイン名を保管し、それらをインター ネットプロトコルアドレスに変換するサービスです。たとえば、www.google. comはDNSサーバアドレスが74.125.224.72に設定されています。DNSサーバ ーは、インターネットサービスプロバイダによって自動的に提供されます。

オートフォーカス: カメラのレンズを調整して、表示されている物体に焦点を

合わせます。

**帯域幅:** コンピュータネットワークでは、帯域幅はデータ転送速度の同義語 として使用されます。これは、一定時間(通常は1秒)にあるポイントから別の ポイントまで伝えられるデータの量です。ネットワーク帯域幅は通常ビット/秒 (bps)で表されます

ビットレート: DVRまたはNVRが映像を録画するために使用するデータの量 です。ビットレートが高くなると、各録画のハードドライブの消費容量が増え ていきます。これを増やすと、ストリーミング時に帯域幅の消費が多くなりま す。測定単位はMbps(1秒あたりのメガビット数)またはkbps(1秒あたりのキロ ビット数)です。

BLC (逆光補正): 光源の前にある物体の露出を改善します。これは画像全体 を別々の領域に分割し、その領域に別々の露出レベルを適用することにより 行われます。

**輝度**: これにより、画像の明るさが変わります。暗いところと日のあたるところ では、輝度の数値が異なります。例えば、車のヘッドライトの光は夜により明る く見えます。

CDS: これにより、カメラの光センサーによる画像の設定ができます。CDSセンサーとは、基本的にセンサーに当たっている光の量に応じて抵抗値(オーム)を変化させる抵抗器です。

**クラウド:** クラウドコンピューティングは、サーバーへ直接接続するのでは なく、ウェブベースのツールおよびアプリを介してインターネットからリソ ースを取得する情報技術サービスを備えたモデルです。Dropbox、Google Drive、Microsoft OneDriveなどのサービスが、クラウドコンピューティングの一 例として挙げられます。

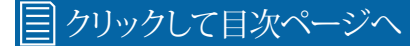

コンパウンドストリーム: DVRまたはNVRが映像と音声を同時に記録している ことを示します。

**コントラスト:** これにより、画像内の最も黒い黒と最も白い白の差が大きくなります。もしコントラストがなければ、明暗の違いがなくなるので、画像というものが存在しないことになるでしょう。

**隠し**: カメラは動きを検知してDVRやNVRの録画を開始しますが、ライブ表示 モードではカメラの画像は表示されません。

DDNS(動的DNS): IPアドレスをホスト名に変換するサービスです(ホスト名はIPアドレスを覚えるよりもはるかに簡単です)。DHCPサーバーによって割り当てられた動的IPアドレスなどもサポートしています。通常、ISPの変更時にISPからIPアドレスが受信されるようになりますので、DDNSはホームネットワークには最適です。

DHCP(動的ホスト構成プロトコル): 適切なサーバーまたはルーターを使用 して、ネットワークに接続済みのデバイスへのIPアドレスの動的割り当てを有 効にします。

画面解像度: テレビまたはVGAモニターまたは表示デバイスの出力信号(た とえばDVRまたはNVR)によりサポートされているピクセル数です。

DNSサーバー: ウェブサイトやその他のインターネットドメインの公開名を管理するための標準技術です。DNS技術により、ウェブブラウザに名前を入力することで、コンピュータでインターネット上のアドレスを自動的に検索することができます。

DST(サマータイム):1年の中で時計を1時間進める期間のことをいいます。

デュアルストリーム: DVRまたはNVRが同時にメインストリーム映像とサブストリーム映像の両方を録画するプロセス。

**フォーマット:** USBフラッシュドライブやハードディスクドライブなどのストレ ージデバイスがデータを保存できるようにするコマンドです。 ファームウェア: ディスクリートデバイス(たとえばスマートフォン)を稼働させ るソフトウェア。デバイスを稼働させるのに不可欠なので、ソフトウェアよりも むしろこのように呼ばれます。

**フレームレート:** 映像信号を作成するために画像を表示するレートの測定 値。測定単位は、1秒あたりのフレーム数(fps)です。

ゲートウェイ:ホームネットワーク上のデバイスからインターネットにアクセス できる外部ネットワークへデータを転送するノードまたはルーターです。

H.264+: 大量の映像データには、より多くのストレージ容量が必要です。この 問題を解決するには、映像圧縮技術を使用して画質を保ちつつデータを削 減します。H.264+は、監視ビデオ向けの革新的なエンコード技術です。

ハードウェア: DVRまたはNVRのような物理的デバイス。

HDD(ハードディスクドライブ): DVRまたはNVRの内部にあるストレージデバイスです。すべてのデータが保持、保存、格納されている場所です。

HTTP Port (ハイパーテキスト転送プロトコルポート): このポート は、Internet ExplorerなどのウェブクライアントでDVRまたはNVR(使用可能な 場合)のウェブブラウザインタフェースにログインするために使用されます。

**色相**:通常、色と呼ばれるものと同じ意味です。色相を変更することによって、 画像の色の混色を変更することができます。

**IPアドレス:** ネットワークに接続済みのデバイスのアドレス。ネットワーク上の 各デバイスは、独自のアドレスを使用する必要があります。IPアドレスの範囲 は0.0.0から255.255.255.255です。

ライブ表示: DVRまたはNVRのデフォルト表示モードです。接続済みの各カメラが画面上に表示されます。

MACアドレス: ネットワークハードウェアの独自の識別子です。現在のパスワードを忘れた場合は、スーパーパスワードとしても使用できます。

メインストリーム: DVRまたはNVRが表示して録画する映像ストリームです。

マスク: プライバシー保護のため、画像の一部を隠すために使用されま す。DVRまたはNVRがモーションを検知したときの誤作動を最小限に抑える ためにも使用されます。隠されたエリアは、ライブで表示されたり録画された りすることはありません。

**メニュー:** DVRまたはNVRで利用可能なさまざまなアクションやオプションを 制御できます。

**モーション検知**: DVRまたはNVRがモーションを検知するために使用する主 な手段で、セキュリティシステムにとって必要不可欠な機能です。映像のある フレームを次のフレームと比較して行われます。この2つのフレームのある程 度のずれがモーションと判断されます。

NAS(ネットワーク接続型ストレージ):ストレージが直接接続されたかのよう に、他のネットワークデバイスが使用できる1つまたは複数のHDDを備えたネ ットワークデバイス。

NIC(ネットワークインタフェースコントローラ): デバイスがネットワークに接続できるようにするハードウェアコンポーネント。それぞれの目的に対して、ワイヤードNICおよびワイヤレスNICがあります。

NTP(ネットワークタイムプロトコル): DVRまたはNVRのクロックをネットワー クタイムサーバと自動的に同期させるために使用されます。ほとんどのタイム サーバーはインターネットに接続されています。

NTSC: 北米、カナダおよびいくつかの中南米諸国で使用されている映像システムです。NTSCでは毎秒30フレームが送信されます。

**光学ズーム:** 真のズーム機能です。ズームイン(またはズームアウト)すること により、カメラのレンズで物体をより近くに表示させることができます。 **OSD(カメラの画面上での表示):**時刻、日付、カメラ名といったカメラからの 情報を画面上に表示します。

**オーバースキャン**: 主に旧型のテレビ受像機で使用され、表示可能エリア全体を画面上で正確に表示する機能です。画像の端をカットすることにより行われます。この機能は、正しいアスペクト比が表示されるように画像がデジタル処理されるものなので、最新のプラズマテレビや液晶テレビには必要ありません。

ファイルの再生時間: DVRまたはNVRが録画データを別々のファイルに分割 するよう指示します。各ファイルは最大60分まで可能です。DVRやNVRは、これ らを継続的な映像として再生します。

PAL:英国、オーストラリア、ほとんどの欧州諸国で使用されている映像システムです。PALでは毎秒25フレームが送信されます。

ポスト録画: イベントが発生した後にDVRに一定期間録画するように指示が 出されます。

PPPoE (イーサネット上のP2Pプロトコル): ルーターがISPにログインしてインターネット接続を有効にするために使用する最も一般的な方法です。この設定はDVRまたはNVRにもありますが、必要とされる設定が難しく、またモデム専用デバイス(またはモデム専用のモデムおよびルーター、またはいずれか)が必要なため、上級ユーザー向けとなっております。

プレ録画: イベントが発生する前に、数秒間DVRまたはNVRによる録画が可能です。

プライバシーゾーン:詳細については「マスク」の部分を参照してください。

**解像度:** 画像を表示する細かさの測定単位。数値が大きいほど、より細かい 部分まで表示することができます。

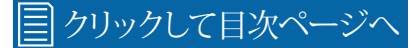

**RTSP (リアルタイムストリーミングプロトコル):** ネットワークとインターネット を介してリアルタイムで映像および音声情報を送信するように設計されたネ ットワークプロトコル。

**彩度**: これにより、画像に表示される色が変わります。彩度が高いほど、より明るい色とより鮮やかな色が表示されます。

サーバーポート: 論理的な接続場所で、厳密に言うと、インターネットプロト コルTCP/IPを使用した、クライアントプログラムがネットワーク内のコンピュ ータ上で特定のサーバプログラムを指定する手段です。

SEQ: DVRまたはNVRをシーケンスモードにします。これにより、ライブ表示モードでは各映像チャンネルが所定の時間繰り返して表示されます。

S.M.A.R.T(セルフモニタリング・アナリシス・アンド・リポーティング・テクノロジ ー): これは、潜在的なドライブエラーを発生前に自動的に検出するための最 新のHDDとSSD上のシステムです。

SMTP(簡易メール転送プロトコル): これは、アウトバウンドメール(たとえば、DVRやNVRからメールアドレスへのメール)を送信するために使用されます。

SMTPポート: SMTPサーバーがメール送信要求を受信するために使用する ポート番号です。これはメールプロバイダによって指定されます。

**SMTPサーバー:** これはSMTPに使用されるサーバーのアドレスです。通常、ウェブアドレス(たとえば、smtp.gmail.com)の形式です。

ソフトウェア:コンピューティングデバイス上で実行される一連のプログラム。

SSID: ワイヤレスネットワーク名の技術用語です。ワイヤレスネットワークを セットアップするときには、近隣の他のネットワークと区別するために名前を 付けることができます。

SSL (セキュア ソケットレイヤ): サーバーに接続するための安全な方法。DVR

またはNVRでは、主にメールサーバの接続に使用されます。

静的: IPアドレスでいう「静的」とは、デバイスのIPアドレスが手動で入力されたことを指します。インターネットアクセス用にUIDがない古いデバイスで使用される場合があります。

静的DNS: 状況次第で、インターネットサービスプロバイダがルーター上の 自動DNSの代わりに静的DNSを使用するように求めてくる可能性がありま す。

サブストリーム: DVRまたはNVRがネットワークまたはインターネットを介して リモートデバイスに送信する映像ストリームです。映像画質が低下して、送信 されやすくなります。

サブネットマスク: IPアドレスのどの部分がネットワークの場所なのかを定義 するために使用されます。

**タイムサーバー:** 基準クロックから実際の時間を読み取り、ネットワーク上の クライアントに情報を配信するサーバーです。

**タイムゾーン:** 法的、商業的、社会的目的のために同じ標準時を使っている 地域です。密接に連絡を取り合っている地域では時刻が同じになるので便利 です。

**タイムスタンプ**: ある出来事が発生した日時を特定する一連の文字またはエンコードされた情報です。通常はその日の日付と時刻が示されますが、わずかな秒単位まで正確に表示されることもあります。

**TVI:** HDセキュリティカメラで使用される映像用のデジタル信号処理および 伝送技術です。TVIカメラは現在、従来のアナログCCTVカメラで使われている 同軸ケーブル接続技術を使用して、1080pの映像解像度をサポートしていま す。

#### 🗐 クリックして目次ページへ

UID (一意識別子):特定のシステム内の単一体に関連付けられた英数字の 文字列です。UIDをモバイルアプリまたはコンピュータソフトウェアに入力する ことによって、IPアドレスまたはポート番号を覚えることなくDVRまたはNVRと やりとりすることができます。

UPnP(ユニバーサルプラグアンドプレイ): リモートアクセスを目的として、ネットワーク接続済みのデバイスがルーターを自動的に構成できるように設計されたネットワークプロトコル。UIDを使用するときに有効にする必要はありません。

VCA (映像解析): イベントをきっかけとして録画を開始するための新しい方 法です。これは、DVRまたはNVRの画像処理システムを使用して、録画用の特 定の要因(たとえば、線を越える、または侵入)を設定します。このシステムは 多くの処理能力を使用するため、すべてのデバイスで使用できない可能性が あります。

ビデオロス: 潜在的なアラームイベントとみなされ、DVRまたはNVRが映像入 力からの有効映像信号を受信しないときにはいつでも発生すると考えられ ています。

映像画質診断: カメラの画像がぼやけたり、異常に明るかったり、またはカメ ラのライティングとホワイトバランスが原因で画像に望ましくない色合いがあ る場合(カラーキャストと呼ばれます)、DVRまたはNVRが警告を発します。

ビデオストリーム: DVRまたはNVRがビデオストリームのみを録画していることを示します。

WDR(ワイドダイナミックレンジ): ダイナミックレンジが広い画像のバランス をとるための技術です。この状況の例として、屋内カメラが窓または建物の入 り口を向いている場合が挙げられます。日中にカメラにより撮影された画像 は、入ってくる光の輝度が高くなるため、極端に白っぽくなってしまいます。

#### 保証に関する情報

#### 米国

Swann Communications USA Inc.12636 Clark Street Santa Fe Springs CA 90670 USA Swann Communications Suite 5B, 706 Lorimer Street Port Melbourne Vic 3207 Australia

オーストラリア

Swann Communications LTD. Stag Gates House 63/64 The Avenue S0171XS United Kingdom

英国

#### 保証条件

Swann Communicationsは、当初の購入日から1年間、本製品の製造および材料上の欠陥について保証します。保証を確認するには、領収書を購入日の証明として提示する必要があります。定められた期間中に欠陥があると証明されたユニットは、部品費または人件費を請求することなく修理されるか、またはSwannの独自の判断で交換されます。エンドユーザーは、製品をSwannの修理センターに発送するために発生したすべての輸送費に対して責任を負います。エンドユーザーは、マンドユーザーは、原産国以外の国との間で出荷する際に発生するすべての輸送費に対して責任を負います。

保証は、本製品の使用または使用不能から生じる偶発的、付随的または間接的な損害には適用されません。商売人または他人による本製品の取り付けまた は取り外しに関わるすべての費用、またはその使用に関連する他の費用はすべてエンドユーザーの責任となります。この保証は、製品の当初購入者にのみ適 用され、第三者に譲渡することはできません。権限のないエンドユーザーまたは第三者により何らかのコンポーネントが変更された場合、またはデバイスの誤 用または乱用が認められた場合、すべての保証が無効となります。

法律により、一部の国ではこの保証の特定の除外に対する制限を認めていません。現地の法律により適用される場合は、規制および法的権利が優先されます。

**オーストラリア向け:**当社の商品には、オーストラリア消費者法の下では除外されない保証が付いています。ユーザーは重大な故障を対象とした交換または 返金、さらにその他の理に適った範囲での予見可能な損失または損害の補償を受ける権利を有します。また、商品が許容できる品質ではなく、重大な故障に 至らない場合、商品の修理または交換を受ける権利も有します。

#### ヘルプとリソース

Swannサポートセンター<u>support.swann.com</u>までアクセスしてください。専用のカスタマーサポートへの製品の登録、ガイドのダウンロード、よくある質問に対する回答の検索などができます。

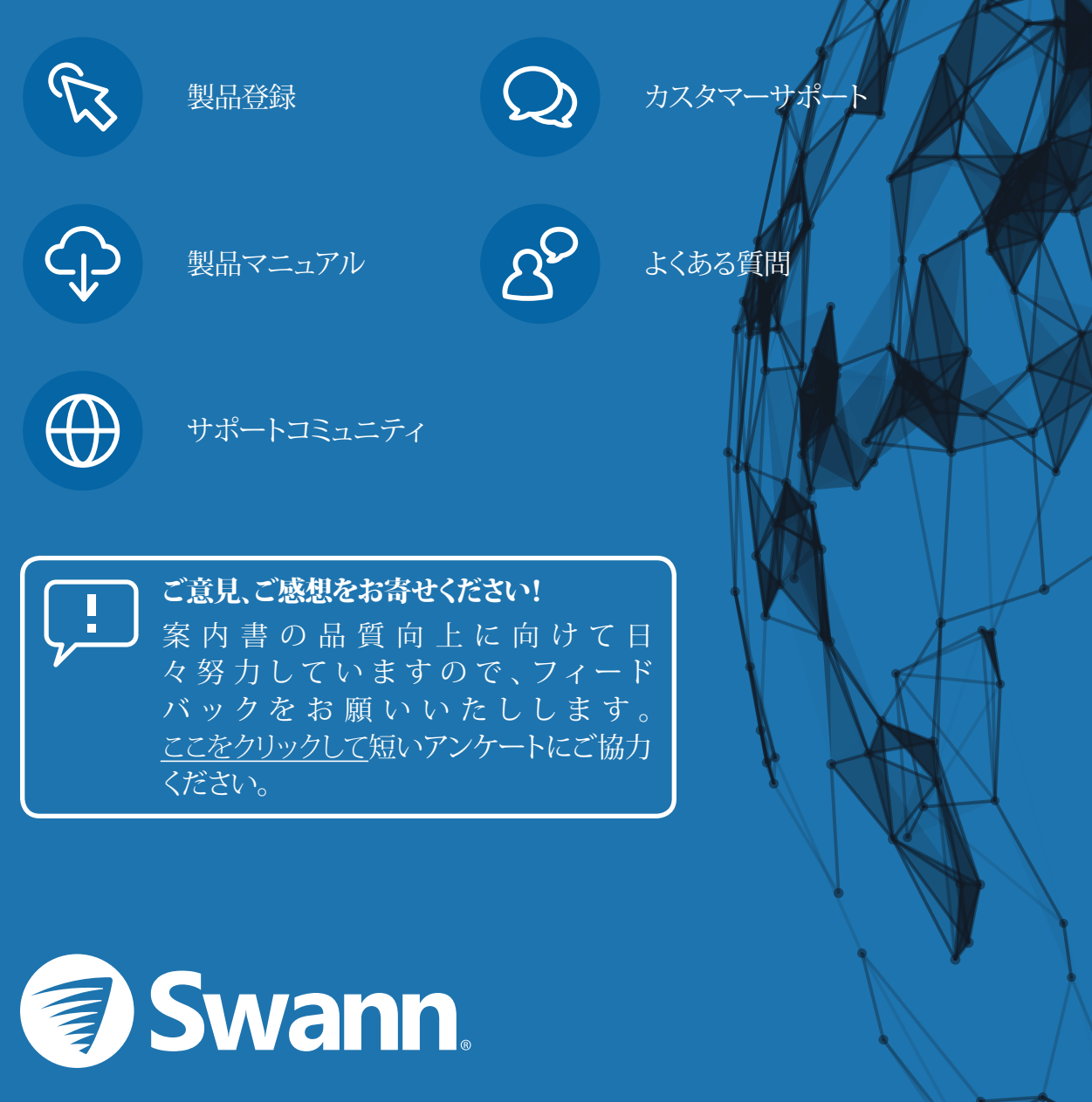

ファームウェアのバージョン: V8.1.0-20190525

M4580V\_REV1J120819 | © Swann 2019